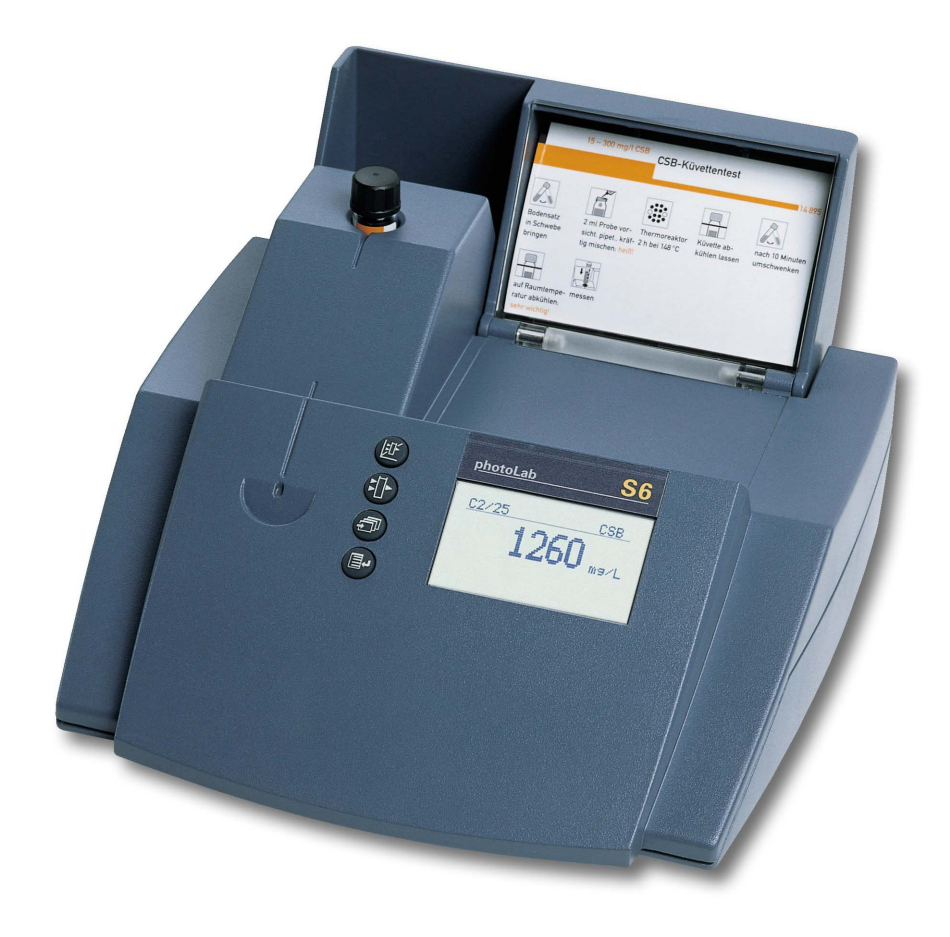

#### **OPERATING MANUAL**

ba41107e08 11/2018

# photoLab<sup>®</sup> S6

PHOTOMETER

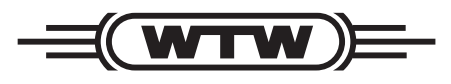

a **xylem** brand

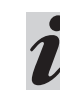

For the most recent version of the manual, please visit <u>www.WTW.com.</u>

Scope of delivery

- Photometer
- Power pack
- Product documentation

**Copyright** © Weilheim 2018, WTW GmbH Reproduction in whole - or even in part - is prohibited without the express written permission of WTW GmbH, Weilheim. Printed in Germany.

# Contents

| 1. 0                                                                                       |                                                                                                    | . 5                                                                                                    |
|--------------------------------------------------------------------------------------------|----------------------------------------------------------------------------------------------------|----------------------------------------------------------------------------------------------------|
| 1.1                                                                                        | Description of the operating elements                                                                                                    | . 5                                                                                                    |
| 1.2                                                                                        | Identifying the connectors                                                                                                    | . 5                                                                                                    |
| 1.3                                                                                        | Short manual                                                                                                    | . 6                                                                                                    |
|                                                                                            | 1.3.1 Measuring the concentration                                                                                                    | . 6                                                                                                    |
| 1.4                                                                                        | Selecting and calling up the menu items                                                                                                    | .7                                                                                                    |
| 2. S                                                                                       | afety                                                                                                    | . 8                                                                                                    |
| 2.1                                                                                        | Authorized use                                                                                                    | . 8                                                                                                    |
| 2.2                                                                                        | General instructions                                                                                                    | . 8                                                                                                    |
|                                                                                            | 2.2.1 Labeling of notes                                                                                                    | . 8                                                                                                    |
|                                                                                            | 2.2.2 Dangers of disregarding the safety                                                                                                    |                                                                                                    |
|                                                                                            |                                                                                                    | . 8                                                                                                    |
|                                                                                            | 2.2.3 Qualification of the personnel                                                                                                    | . 8<br>2                                                                                                    |
|                                                                                            |                                                                                                    | . 0                                                                                                    |
| 3. C                                                                                       | ommissioning                                                                                                    | 10                                                                                                    |
| 3.1                                                                                        | Preparing the photometer                                                                                                    | 10                                                                                                    |
| 3.2                                                                                        | Switching on the photometer                                                                                                    | 10                                                                                                    |
| 4. M                                                                                       | leasuring the Concentration                                                                                                    | 11                                                                                                    |
| 4.1                                                                                        | Display of concentration and absorption                                                                                                    | 11                                                                                                    |
| 4.2                                                                                        | Measuring using cell tests                                                                                                    | 12                                                                                                    |
| 4.3                                                                                        | Measuring using tests without barcode                                                                                                    |                                                                                                    |
|                                                                                            | (manual method selection)                                                                                                    | 13                                                                                                    |
| 5 M                                                                                        | lossuring the                                                                                                    |                                                                                                    |
| -                                                                                          |                                                                                                    |                                                                                                    |
| Δ                                                                                          | beorbance/Transmission                                                                                                    | 1/                                                                                                    |
| 5. IV                                                                                      | bsorbance/Transmission                                                                                                    | 14                                                                                                    |
| <b>5</b> .1                                                                                | bsorbance/Transmission                                                                                                    | 14<br>14                                                                                                    |
| 5.1<br>5.2                                                                                 | bsorbance/Transmission                                                                                                    | 14<br>14<br>14                                                                                                    |
| 5.1<br>5.2<br>5.3                                                                          | bsorbance/Transmission Switching to the Absorbance/ Transmission measuring mode                                                                                                    | 14<br>14<br>14<br>15                                                                                                    |
| 5.1<br>5.2<br>5.3<br>5.4                                                                   | bsorbance/Transmission                                                                                                    | 14<br>14<br>15<br>15                                                                                                    |
| 5.1<br>5.2<br>5.3<br>5.4                                                                   | bsorbance/Transmission         Switching to the Absorbance/ Transmission         measuring mode         Measuring the absorbance or transmission         Measuring using cell tests         Measuring using tests without barcode                                                                                                    | 14<br>14<br>15<br>15                                                                                                    |
| 5.1<br>5.2<br>5.3<br>5.4<br>6. D                                                           | bsorbance/Transmission         Switching to the Absorbance/ Transmission         measuring mode         Measuring the absorbance or transmission         Measuring using cell tests         Measuring using tests without barcode                                                                                                    | 14<br>14<br>15<br>15                                                                                                    |
| 5.1<br>5.2<br>5.3<br>5.4<br>6. D<br>6.1                                                    | bsorbance/Transmission         Switching to the Absorbance/ Transmission         measuring mode         Measuring the absorbance or transmission         Measuring using cell tests         Measuring using tests without barcode         Ocumentation         Resetting the number of the measured value                                                                                                    | 14<br>14<br>15<br>15<br>16                                                                                                    |
| 5.1<br>5.2<br>5.3<br>5.4<br>6. D<br>6.1<br>6.2                                             | bsorbance/Transmission         Switching to the Absorbance/ Transmission         measuring mode         Measuring the absorbance or transmission         Measuring using cell tests         Measuring using tests without barcode         ocumentation         Resetting the number of the measured value         Download memory                                                                                                    | 14<br>14<br>15<br>15<br>16<br>17                                                                                                    |
| 5.1<br>5.2<br>5.3<br>5.4<br>6.1<br>6.2<br>6.3                                              | bsorbance/Transmission         Switching to the Absorbance/ Transmission         measuring mode         Measuring the absorbance or transmission         Measuring using cell tests         Measuring using tests without barcode         Measuring using tests without barcode         Socumentation         Resetting the number of the measured value         Download memory         Download of the methods list                                                                                                    | 14<br>14<br>15<br>15<br>16<br>17<br>17                                                                                                    |
| 5.1<br>5.2<br>5.3<br>5.4<br>6. D<br>6.1<br>6.2<br>6.3<br>7. M                              | bsorbance/Transmission         Switching to the Absorbance/ Transmission         measuring mode         Measuring the absorbance or transmission         Measuring using cell tests         Measuring using tests without barcode         Measuring using tests without barcode         Ocumentation         Resetting the number of the measured value         Download memory         Download of the methods list                                                                                                    | 14<br>14<br>15<br>15<br>16<br>17<br>19<br>20                                                                                                    |
| 5.1<br>5.2<br>5.3<br>5.4<br>6. D<br>6.1<br>6.2<br>6.3<br>7. M<br>7.1                       | bsorbance/Transmission         Switching to the Absorbance/ Transmission         measuring mode         Measuring the absorbance or transmission         Measuring using cell tests         Measuring using tests without barcode         Measuring the number of the measured value         Download memory         Download of the methods list         Iethod Parameters         Citation form                                                                                                    | 14<br>14<br>15<br>15<br>16<br>17<br>17<br>19<br>20<br>21                                                                                                    |
| 5.1<br>5.2<br>5.3<br>5.4<br>6.1<br>6.2<br>6.3<br>7. M<br>7.1                               | bsorbance/Transmission         Switching to the Absorbance/ Transmission         measuring mode         Measuring the absorbance or transmission         Measuring using cell tests         Measuring using tests without barcode         Measuring using tests without barcode         Ocumentation         Resetting the number of the measured value         Download memory         Download of the methods list         Citation form         7.1.1         Changing the citation form                                                                                                    | 14<br>14<br>15<br>15<br>16<br>17<br>19<br>20<br>21<br>21                                                                                                    |
| 5.1<br>5.2<br>5.3<br>5.4<br>6.1<br>6.2<br>6.3<br>7. M<br>7.1                               | bsorbance/Transmission         Switching to the Absorbance/ Transmission         measuring mode         Measuring the absorbance or transmission         Measuring using cell tests         Measuring using tests without barcode         Measuring the number of the measured value         Download memory         Download of the methods list         Citation form         7.1.1         Changing the citation form         7.1.2                                                                                                    | 14<br>14<br>15<br>15<br>16<br>17<br>19<br>20<br>21<br>22                                                                                                    |
| 5.1<br>5.2<br>5.3<br>5.4<br>6. D<br>6.1<br>6.2<br>6.3<br>7. M<br>7.1<br>7.2                | bsorbance/Transmission         Switching to the Absorbance/ Transmission         measuring mode         Measuring the absorbance or transmission         Measuring using cell tests         Measuring using tests without barcode         Measuring the number of the measured value         Download memory         Download of the methods list         Citation form         7.1.1         Changing the citation form         7.1.2         Performing a difference measurement                                                                                                    | 14<br>14<br>15<br>15<br>16<br>17<br>19<br>20<br>21<br>22<br>24                                                                                                    |
| 5.1<br>5.2<br>5.3<br>5.4<br>6. D<br>6.1<br>6.2<br>6.3<br>7. M<br>7.1<br>7.2<br>8. A        | bsorbance/Transmission         Switching to the Absorbance/ Transmission         measuring mode         Measuring the absorbance or transmission         Measuring using cell tests         Measuring using cell tests         Measuring using tests without barcode         Measuring the number of the measured value         Download memory         Download of the methods list         Citation form         7.1.1         Changing the citation form         7.1.2         Performing a difference measurement         Selecting the unit                                                                                                    | 14<br>14<br>15<br>15<br>16<br>17<br>19<br>20<br>21<br>22<br>24<br>22<br>24<br>25                                                                                                    |
| 5.1<br>5.2<br>5.3<br>5.4<br>6. D<br>6.1<br>6.2<br>6.3<br>7. M<br>7.1<br>7.2<br>8. A<br>8.1 | bsorbance/Transmission         Switching to the Absorbance/ Transmission         measuring mode         Measuring the absorbance or transmission         Measuring using cell tests         Measuring using tests without barcode         Measuring using tests without barcode         Measuring the number of the measured value         Download memory         Download of the methods list         Citation form         7.1.1         Changing the citation form         7.1.2         Performing a difference measurement         Selecting the unit         Activating AQA                                                                                                    | 14<br>14<br>15<br>16<br>17<br>19<br>20<br>21<br>22<br>24<br>25<br>25                                                                                                    |
| 5.1<br>5.2<br>5.3<br>5.4<br>6. D<br>6.1<br>6.2<br>6.3<br>7. M<br>7.1<br>7.2<br>8. A<br>8.1 | bsorbance/Transmission         Switching to the Absorbance/ Transmission         measuring mode         Measuring the absorbance or transmission         Measuring using cell tests         Measuring using tests without barcode         Measuring using tests without barcode         Ocumentation         Resetting the number of the measured value         Download memory         Download of the methods list         Citation form         7.1.1         Changing the citation form         7.1.2         Performing a difference measurement         Selecting the unit         Activating AQA         8.1.1                                                                                                    | 14<br>14<br>15<br>16<br>17<br>19<br>20<br>21<br>22<br>24<br>25<br>25<br>25                                                                                                    |
| 5.1<br>5.2<br>5.3<br>5.4<br>6.1<br>6.2<br>6.3<br>7.1<br>7.2<br>8. A<br>8.1                 | bsorbance/Transmission         Switching to the Absorbance/ Transmission         measuring mode         Measuring the absorbance or transmission         Measuring using cell tests         Measuring using tests without barcode         Measuring using tests without barcode         Measuring the number of the measured value         Download memory         Download of the methods list         Citation form         7.1.1         Changing the citation form         7.1.2         Performing a difference measurement         Selecting the unit         Activating AQA         8.1.1         Activating AQA         8.1.2         Changing AQA intervals                                                                                                    | $\begin{array}{c} 14 \\ 14 \\ 15 \\ 16 \\ 17 \\ 19 \\ 20 \\ 22 \\ 25 \\ 25 \\ 25 \\ 27 \\ 22 \\ 25 \\ 27 \\ 22 \\ 25 \\ 27 \\ 27$                                                                                                    |
| 5.1<br>5.2<br>5.3<br>5.4<br>6. D<br>6.1<br>6.2<br>6.3<br>7. M<br>7.1<br>7.2<br>8. A<br>8.1 | bsorbance/Transmission         Switching to the Absorbance/ Transmission         measuring mode         Measuring the absorbance or transmission         Measuring using cell tests         Measuring using cell tests         Measuring using tests without barcode         Measuring using tests without barcode         Measuring using tests without barcode         Measuring using tests without barcode         Measuring using tests without barcode         Ocumentation         Resetting the number of the measured value         Download memory         Download of the methods list         Citation form         7.1.1         Changing the citation form         7.1.2         Performing a difference measurement         Selecting the unit         Activating AQA         8.1.1       Activating AQA         8.1.2       Changing AQA intervals         8.1.3       Locking the system         8.1.4       Changing the neassword | 14         14         14         15         16         17         221         2222         2222         2222         2222         2222         2222         2222         2222         2222         2222         2222         2222         2222         2222         2222         2222         2222         2222         2222         222         222         222         230 |
| 5.1<br>5.2<br>5.3<br>5.4<br>6. D<br>6.1<br>6.2<br>6.3<br>7. M<br>7.1<br>7.2<br>8. A<br>8.1 | bsorbance/Transmission         Switching to the Absorbance/ Transmission         measuring mode         Measuring the absorbance or transmission         Measuring using cell tests         Measuring using tests without barcode         Measuring using tests without barcode         Measuring the number of the measured value         Download memory         Download of the methods list         Iethod Parameters         Citation form         7.1.1         Changing the citation form         7.1.2         Performing a difference measurement         Selecting the unit         Activating AQA         8.1.1         Activating AQA         8.1.2       Changing AQA intervals         8.1.3       Locking the system         8.1.4       Changing the password         8.1.5       Performing an AQA reset                                                                                                    | $\begin{array}{c} 14 \\ 14 \\ 15 \\ 16 \\ 17 \\ 19 \\ 22 \\ 12 \\ 22 \\ 25 \\ 25 \\ 29 \\ 30 \\ 30 \\ 30 \\ 30 \\ 30 \\ 30 \\ 30 \\ 3$                                                                                                    |

# Contents

| 8.2   | Photo<br>8.2.1<br>8.2.2 | meter monitoring (AQA1)<br>Entering PhotoCheck standards<br>Download of PhotoCheck standards | 31<br>31<br>33 |
|-------|-------------------------|----------------------------------------------------------------------------------------------|----------------|
|       | 0.2.3<br>824            | Performing Photometer monitoring                                                             | 33<br>34       |
| 83    | Total o                 | system monitoring with standard                                                              |                |
| 0.0   | solutio                 | ons (AQA2)                                                                                   | 36             |
|       | 8.3.1                   | Entering standards                                                                           | 36             |
|       | 8.3.2                   | Output of standards                                                                          | 38             |
|       | 8.3.3                   | Erasing standards                                                                            | 39             |
|       | 8.3.4                   | Monitoring of the total system                                                               | 30             |
|       |                         |                                                                                              | 39             |
| 9. C  | orrec                   | tion functions                                                                               | 41             |
| 91    | Blank                   | value                                                                                        | 41             |
| 0.1   | 9.1.1                   | Activating the blank value                                                                   | ••             |
|       |                         | measurement                                                                                  | 42             |
|       | 9.1.2                   | Measuring the blank value                                                                    | 43             |
|       | 9.1.3                   | Erasing blank values                                                                         | 43             |
|       | 9.1.4                   |                                                                                              | 44             |
| 9.2   | Turbid                  | lity correction                                                                              | 45             |
| 10. 2 | Zero a                  | adjustment                                                                                   | 46             |
| 44 1  | Viotor                  | Satur                                                                                        | 47             |
| 11.1  | weter                   |                                                                                              | 47             |
| 11.1  | Select                  |                                                                                              | 47             |
| 11.2  | Setting                 | g the date/time                                                                              | 48             |
| 11.3  | Reset                   | ·                                                                                            | 48             |
| 11.4  | Syster                  | n info                                                                                       | 49             |
| 12. ( | Jpdat                   | ing method data                                                                              | 50             |
| 12    | <b>BS</b> 22            | 32 C interface                                                                               | 50             |
| 10.   | Drinoir                 | ale source of the remote control                                                             | 52             |
| 10.1  | Comm                    |                                                                                              | 52             |
| 10.2  | Outour                  | t format of managurad values                                                                 | 52<br>50       |
| 13.3  | Outpu                   |                                                                                              | 53             |
| 13.4  |                         |                                                                                              | 53             |
| 13.5  | Pin as                  | signment                                                                                     | 53             |
| 14    | Mainte                  | enance cleaning disposal                                                                     | 54             |
| 1/1   | Mainte                  | phance - Changing the lamp                                                                   | 51             |
| 1/1 2 | Cleani                  | ing - Actions to take if a cell is broken                                                    | 54             |
| 1/ 2  | Dienor                  |                                                                                              | 55             |
| 14.0  | Dishos                  | Jai                                                                                          | 55             |
| 15.   | <b>Fech</b> r           | nical Data                                                                                   | 56             |
| 16. \ | What                    | to do if                                                                                     | 58             |

#### **1.1 Description of the operating elements**

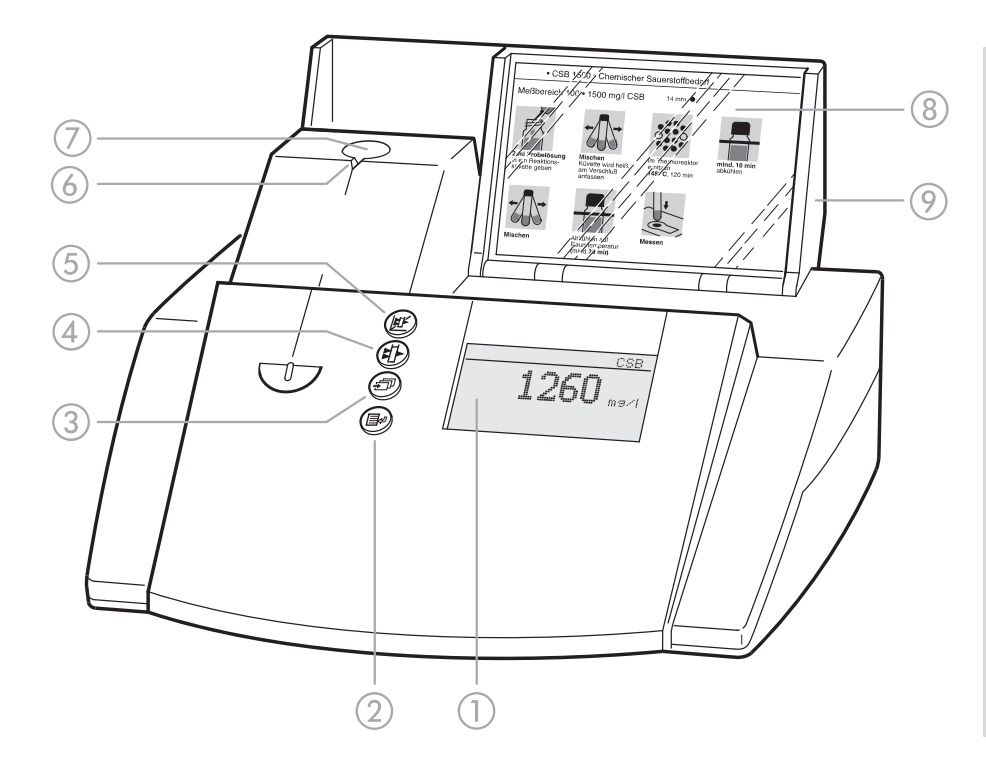

- 1 Display
- ② Menu call/Enter key
- ③ Scroll key
- Absorbance measurement key
- (5) Concentration measurement key
- 6 Notch for cell alignment
- ⑦ Round cell shaft
- Storage space for analysis regulations (short form)
- Over with integrated on/off switch

#### 1.2 Identifying the connectors

- ① Power pack
- Connection for power pack
- ③ RS 232 interface

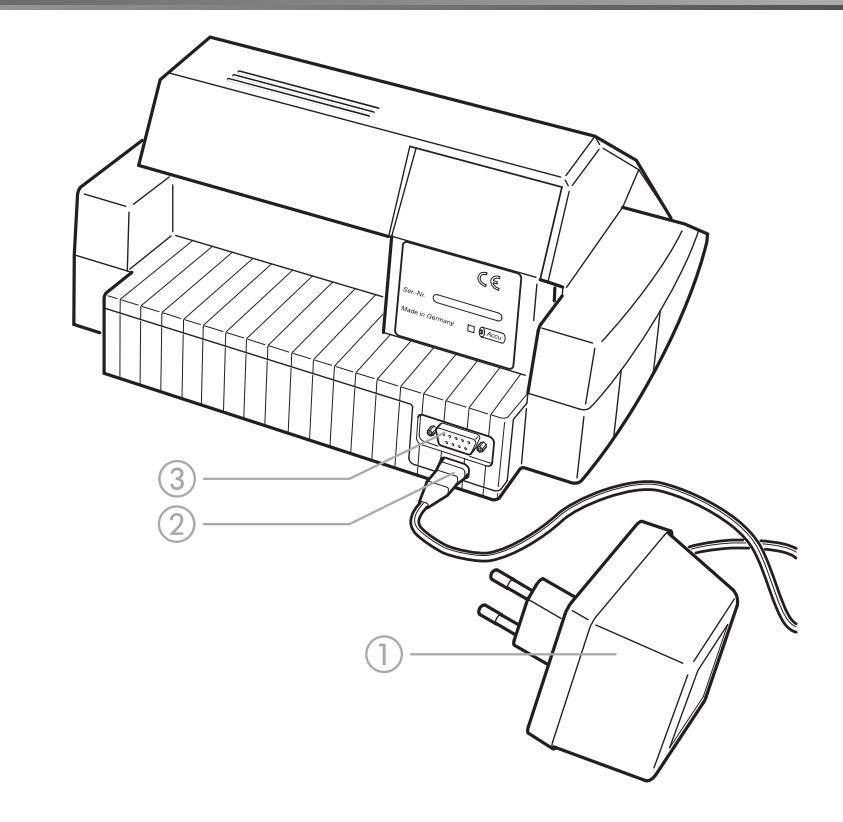

#### 1.3 Short manual

The short manual lists all of the steps necessary to determine the concentration of a sample and to activate AQA2 at a glance.

#### 1.3.1 Measuring the concentration

- To switch on the photometer, open the cover. The photometer performs a check (*Self-Check*) of the entire system and then switches automatically to the *concentration measuring mode*.

<u>Concentration</u>

insert cell

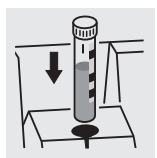

Measuring mode, concentration

 Insert the round cell with barcode in the round cell shaft until it clicks into place.

Align the line mark to the notch of the photometer. The message *measuring... appears.* 

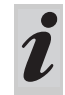

If the *select method* menu is displayed, align the line mark of the round cell to the notch of the photometer.

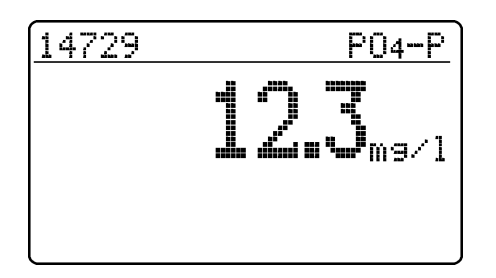

The measured value appears on the display. Measured values outside the specified measuring range are output in small numerals. Repeat the measurement:

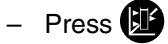

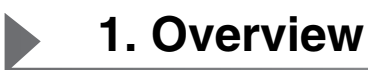

#### **1.4 Selecting and calling up the menu items**

- To switch on the photometer, open the cover.
- Press 🛃.

The following display appears:

Setur documentation method parameter Meter Setur

#### Example:

The *documentation* menu item is preselected in the *setup* menu ( $\blacktriangleright$ ).

Select a menu item, e. g. meter setup:

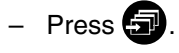

The following display appears:

Setup documentation method parameter Meter Setup The *meter setup* menu item is preselected ( $\blacktriangleright$ ).

- Call up the meter setup submenu by pressing E.

The required menu item is

- selected using
- called up using
- meter setup return ▶AQA functions correction funct. adjust zero set date/time

Selection lists:

- Changes to the settings are accepted after confirmation by pressing
- Current settings are marked by "+".
- Change to other configuration levels by
  - Selecting the menu item, return
  - Pressing
- Scroll with 5.

#### **Character input:**

– by using 🕣

the character to be input is shown in reverse video.

- Confirm each input with .

This operating manual contains basic instructions to be followed in the commissioning, operation and maintenance of the meter. Consequently, all responsible personnel must read this operating manual before

#### 2.1 Authorized use

The photometer is authorized exclusively for analyzing substances in water and aqueous solutions using round cells or rectangular cells (special optical glass). Observe the technical specifications of the

working with the meter. The operating manual must always be available in the vicinity of the meter.

cells according to chapter 15 TECHNICAL DATA. Any other use is considered unauthorized.

#### 2.2 General instructions

The photometer is constructed and tested according to the EN 61010-1 safety regulations for electronic measuring instruments. It left the factory in a safe and secure technical condition.

The smooth functioning and operational safety of the photometer can only be guaranteed under the climatic conditions specified in chapter 15 TECHNICAL DATA of this operating manual.

Opening the photometer or adjustment, maintenance and repair work must only be performed by personnel authorized by the manufacturer.

The only exceptions to this are the activities described in chapter 14 MAINTENANCE, CLEANING, DISPOSAL. Non-

#### 2.2.1 Labeling of notes

indicates notes that you must read - for your own safety, the safety of others and to protect your meter from being damaged.

compliance results in the loss of warranty claims. Follow the points listed below when operating the photometer:

- Follow local safety and accident prevention regula-• tions.
- Observe the enclosed instructions concerning reagents and accessories.
- Observe the regulations when dealing with dangerous substances.
- Follow the operating instructions at the workplace.
- Use only original spare parts.

|   | indicates notes that d |
|---|------------------------|
| 1 | special features.      |

raw your attention to

#### 2.2.2 Dangers of disregarding the safety instructions

Disregarding the safety instructions can adversely affect the safety of both the user and the environment as well as the equipment.

#### 2.2.3 Qualification of the personnel

The personnel responsible for the commissioning, operation and maintenance must have the necessary gualifications for this work. If the personnel do not have the required skills they have to be instructed.

#### 2.2.4 Technical state of the meter

Non-compliance with the safety instructions will result in the loss of any warranty claims.

Furthermore, it must be ensured that the personnel read and completely understand the present operating manual.

It is the responsibility of the operator to continuously observe the overall technical condition (externally recognizable deficits and damage as well as alterations to the operational behavior) of the meter. If safe operation is no longer possible, the equipment must be taken out of service and secured against inadvertent operation. Safe operation is no longer possible if

- the equipment has been damaged in transport
- the equipment has been stored under adverse conditions for a lengthy period of time
- the equipment is visibly damaged

• the equipment no longer operates as prescribed. If you are in any doubt, please contact the supplier of the photometer. The photometer operates at an environmental temperature of +5 °C to +40 °C. During transport from cold to warm surroundings, condensation can form resulting in the malfunction of the meter. Before putting the photometer into service, wait until it has adapted to the new environmental conditions (see also chapter 15 TECHNICAL DATA).

#### 3.1 Preparing the photometer

 Place the photometer on a hard, flat surface and protect it against intensive light and heat.

#### Line operation

- Plug the original power pack into the socket on the photometer
- Plug the power pack into the line socket
- Switch on the photometer (open the cover).

#### **Battery operation**

- Charge the battery for approx. 5 hours before the initial commissioning. To do this:
  - Plug the original power pack into the socket on the photometer
  - Plug the power pack into the line socket and then the battery will be charged.

During battery operation or when the meter is at a standstill for longer periods of time, the battery runs down. This can result in your photometer no longer being ready for operation.

When the following symbol is displayed, charge the

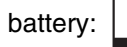

#### 3.2 Switching on the photometer

- To switch on the photometer, open the cover. The photometer performs a check (*Self-Check*) of the entire system and then switches automatically to the *concentration* measuring mode.

| <u>Self-Check</u> |  |
|-------------------|--|
|                   |  |
|                   |  |
|                   |  |
|                   |  |

After approx. 5 s:

insert cell

Concentration

Self-check of the photometer

Automatic change to the measuring mode, *concentration* 

- Call up the *concentration* measuring mode by

actuating 🕮.

| insert | cell |  |
|--------|------|--|
|        |      |  |
|        |      |  |
|        |      |  |

Measuring mode, concentration

4.1 Display of concentration and absorption

- Press P to call up the *setup* menu
- Call up the *meter setup* submenu.

|         | Meter Setup<br>return<br>AQA Functions<br>Correction Funct.<br>adjust zero<br>pconc. / abs. | <ul> <li>In the meter setup menu, call up the conc. / ext. submenu.</li> </ul>                          |
|---------|---------------------------------------------------------------------------------------------|----------------------------------------------------------------------------------------------------|
|         | <u>conc. / abs.</u><br>conc.<br>¢conc. + abs.<br>return                                     | <ul> <li>Selection of the measuring mode:</li> <li><i>conc.</i></li> <li><i>conc. + abs.</i></li> </ul> |
| Example | <u>14729 P04-P</u><br>0.998 E<br>12.3 m9∕1                                                  |                                                                                                    |

#### 4.2 Measuring using cell tests

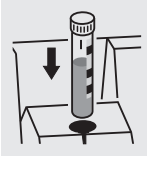

<u>14729 P04-P</u>
 measurins...
 <u>14729 P04-P</u>
 <u>14729 P04-P</u>
 <u>14729 P04-P</u>
 <u>12...</u>
 <u>J</u>...
 <u>J</u>...
 <u>J</u>...
 <u>J</u>...
 <u>J</u>...
 <u>J</u>...
 <u>J</u>...
 <u>J</u>...
 <u>J</u>...
 <u>J</u>...
 <u>J</u>...
 <u>J</u>...
 <u>J</u>...
 <u>J</u>...
 <u>J</u>...
 <u>J</u>...
 <u>J</u>...
 <u>J</u>...
 <u>J</u>...
 <u>J</u>...
 <u>J</u>...
 <u>J</u>...
 <u>J</u>...
 <u>J</u>...
 <u>J</u>...
 <u>J</u>...
 <u>J</u>...
 <u>J</u>...
 <u>J</u>...
 <u>J</u>...
 <u>J</u>...
 <u>J</u>...
 <u>J</u>...
 <u>J</u>...
 <u>J</u>...
 <u>J</u>...
 <u>J</u>...
 <u>J</u>...
 <u>J</u>...
 <u>J</u>...
 <u>J</u>...
 <u>J</u>...
 <u>J</u>...
 <u>J</u>...
 <u>J</u>...
 <u>J</u>...
 <u>J</u>...
 <u>J</u>...
 <u>J</u>...
 <u>J</u>...
 <u>J</u>...
 <u>J</u>...
 <u>J</u>...
 <u>J</u>...
 <u>J</u>...
 <u>J</u>...
 <u>J</u>...
 <u>J</u>...
 <u>J</u>...
 <u>J</u>...
 <u>J</u>...
 <u>J</u>...
 <u>J</u>...
 <u>J</u>...
 <u>J</u>...
 <u>J</u>...
 <u>J</u>...
 <u>J</u>...
 <u>J</u>...
 <u>J</u>...
 <u>J</u>...
 <u>J</u>...
 <u>J</u>...
 <u>J</u>...
 <u>J</u>...
 <u>J</u>...
 <u>J</u>...
 <u>J</u>...
 <u>J</u>...
 <u>J</u>...
 <u>J</u>...
 <u>J</u>...
 <u>J</u>...
 <u>J</u>...
 <u>J</u>...
 <u>J</u>...
 <u>J</u>...
 <u>J</u>...
 <u>J</u>...
 <u>J</u>...
 <u>J</u>...
 <u>J</u>...
 <u>J</u>...
 <u>J</u>...
 <u>J</u>...
 <u>J</u>...
 <u>J</u>...
 <u>J</u>...
 <u>J</u>...
 <u>J</u>...
 <u>J</u>...
 <u>J</u>...
 <u>J</u>...
 <u>J</u>...
 <u>J</u>...
 <u>J</u>...
 <u>J</u>...
 <u>J</u>...
 <u>J</u>...
 <u>J</u>...
 <u>J</u>...
 <u>J</u>...
 <u>J</u>...
 <u>J</u>...
 <u>J</u>...
 <u>J</u>...
 <u>J</u>...
 <u>J</u>...
 <u>J</u>...
 <u>J</u>...
 <u>J</u>...
 <u>J</u>...
 <u>J</u>...
 <u>J</u>...
 <u>J</u>...
 <u>J</u>...
 <u>J</u>...
 <u>J</u>...
 <u>J</u>...
 <u>J</u>...
 <u>J</u>...
 <u>J</u>...
 <u>J</u>...
 <u>J</u>...
 <u>J</u>...
 <u>J</u>...
 <u>J</u>...
 <u>J</u>...
 <u>J</u>...
 <u>J</u>...
 <u>J</u>...
 <u>J</u>...
 <u>J</u>...
 <u>J</u>...
 <u>J</u>...
 <u>J</u>...
 <u>J</u>...
 <u>J</u>...
 <u>J</u>...
 <u>J</u>...
 <u>J</u>...
 <u>J</u>...
 <u>J</u>...
 <u>J</u>...
 <u>J</u>...
 <u>J</u>...
 <u>J</u>...
 <u>J</u>...
 <u>J</u>...
 <u>J</u>...
 <u>J</u>...
 <u>J</u>...
 <u>J</u>...
 <u>J</u>...
 <u>J</u>...
 <u>J</u>...
 <u>J</u>...
 <u>J</u>...
 <u>J</u>...
 <u>J</u>...
 <u>J</u>...
 <u>J</u>...
 <u>J</u>...
 <u>J</u>...
 <u>J</u>...
 <u>J</u>...
 <u></u>

 Insert the round cell with barcode into the round cell shaft until it clicks into place.
 Align the line mark to the notch of the photometer.

The photometer reads the barcode of the round cell and automatically selects the relevant method.

The measured value appears on the display.

After approx. 2 s:

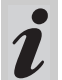

If the *select method* menu is displayed, align the line mark of the round cell to the notch of the photometer.

#### 4.3 Measuring using tests without barcode (manual method selection)

When measuring using cell tests without barcode, the method must be selected manually.

| seled | :t me | ethod  |       |
|-------|-------|--------|-------|
|       |       | 2007   |       |
| meur  | iua.  | 300    |       |
|       |       |        | 14729 |
|       |       |        | P04-P |
| لي    | 0.    | 5-25.0 | mg/l  |

The last method set up manually appears on the display.

- Select the required method with 🕣
- Confirm with 💽.

|                       | 14729     | P04-P        |
|-----------------------|-----------|--------------|
|                       | measuring |              |
|                       |           |              |
|                       |           |              |
| After approx.<br>2 s: | 14729     | <u>P04-P</u> |
|                       | 12.       | ₹<br>Uma∕1   |
|                       |           |              |
|                       |           |              |

The measured value appears on the display.

# 5. Measuring the Absorbance/Transmission

#### 5.1 Switching to the Absorbance/ Transmission measuring mode

- Call up the setup measuring mode by actuating

Setup documentation method parameter ≱abs./trm. % meter setup

▶absorbance ♥ transmission return - In the *setup* menu, call up the *abs./trm.* % submenu.

Selection of the measuring mode:

- absorbance
- transmission

#### 5.2 Measuring the absorbance or transmission

 Call up the *absorbance* or *transmission* measuring mode (depending on the selection in the *abs./trm.* %

menu) by actuating (1).

| Absorband | 28   |  |
|-----------|------|--|
| insert    | cell |  |
|           |      |  |
|           |      |  |

<u>transmission</u>

insert cell

Measuring mode, absorbance

Measuring mode, transmission

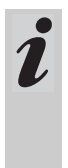

The transmission measurement is not described separately in the following example as it operates in exactly the same way as the absorbance measurement. However, the result of the measurement is displayed as % Transmission instead of A for Absorbance.

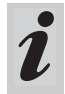

A measured reference absorbance is also effective in the measuring mode, *transmission*. It is displayed as reference absorbance.

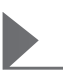

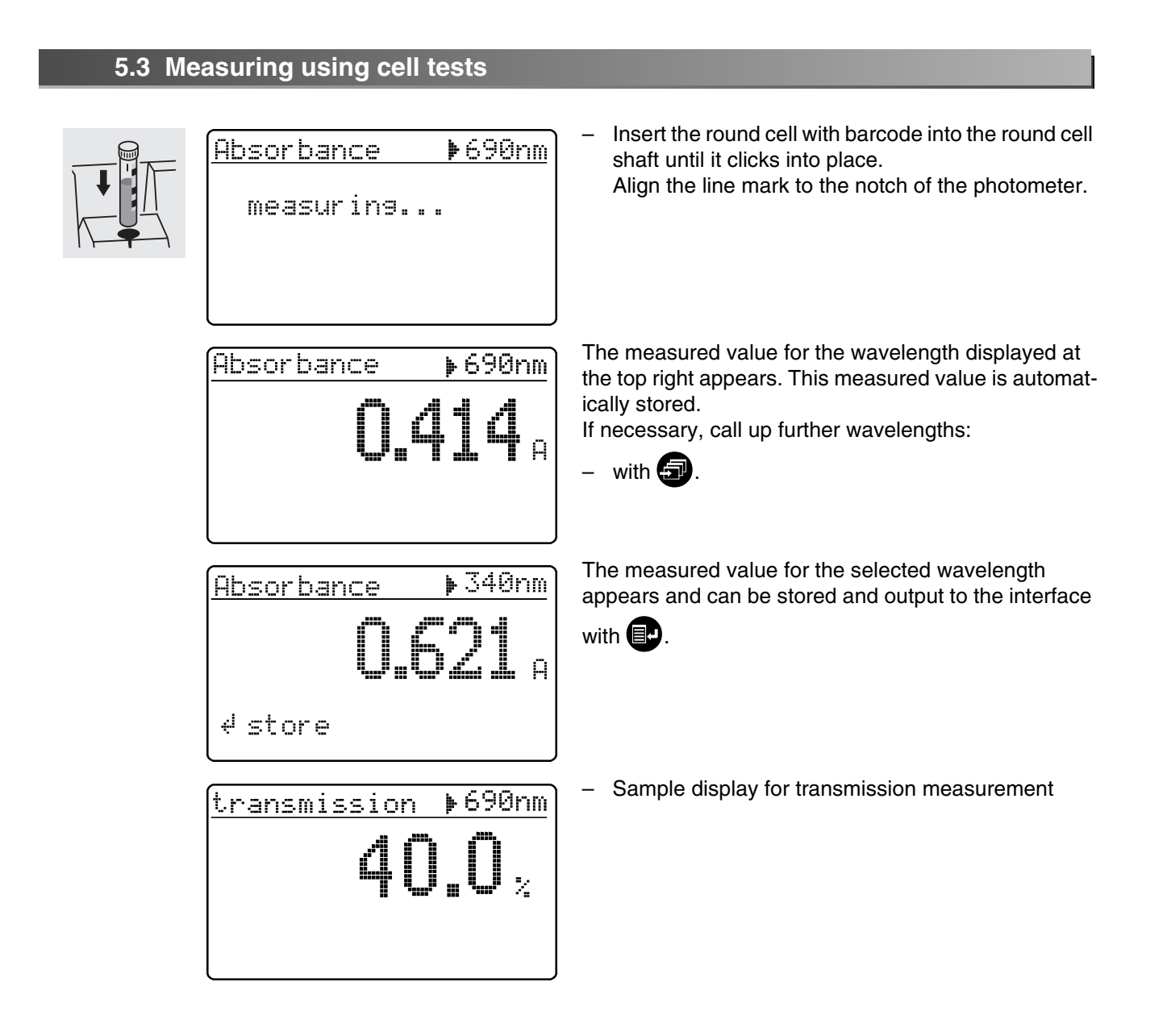

#### 5.4 Measuring using tests without barcode

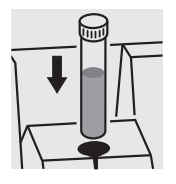

▶340nm Absorbance

The last wavelength measured appears on the display.

- Select the wavelength:

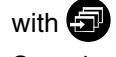

- Start the measurement:

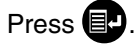

∉ measure

The measured values can be documented as follows:

- Storage in the measured value memory
- Output to a connected printer via the serial interface (automatic when a printer is connected)
- Transmission to a PC for further processing (by using the relevant software, e.g. Multi/ACHATII or less conveniently - by means of a terminal program).
- To switch on the photometer, open the cover.
- Press 🛃.

The following display appears:

Setup documentation method parameter Meter Setup

- Call up the *documentation* menu with **I**.

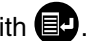

documentation

▶no. of meas. value download memory output methods return

The following functions can be selected:

- no. of meas. value
  - reset the number
- download memory
  - total
- from date
- output methods
  - all

The current settings are marked by "#" in the selection lists of the respective submenus.

# 6. Documentation

#### 6.1 Resetting the number of the measured value

| documentation<br>▶no. of meas. value<br>download memory<br>output methods<br>return | _ | Call up the <i>no. of meas. value</i> submenu.                                                                                                    |
|-------------------------------------------------------------------------------------|---|----------------------------------------------------------------------------------------------------|
| no. of meas. value<br>reset number:<br>≯Yes ↓<br>No<br>return                       | • | <i>yes</i><br>The numbering of the measured values starts again<br>with 001 (default)<br><i>no</i><br>Consecutive numbering of the measured values<br>(from 001 to 999)<br>Select the menu item with |
|                                                                                     | _ | Confirm with 💽.                                                                                                    |

#### 6.2 Download memory

The measured value storage can be selectively downloaded to either the display or serial interface. The selection of the output medium is made after the specification of the sorting criteria.

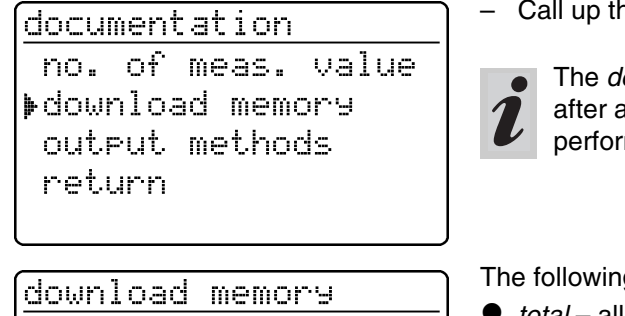

total from date return - Call up the *download memory* submenu.

The *download memory* menu item only appears after at least one measurement has been performed.

The following sorting criteria can be set:

- total all stored measured values
- from date all measured values from a special date
- Select the menu item with 🕣
- Confirm with **E**.

#### Selecting "total"

| download memory |  |
|-----------------|--|
| ▶to display     |  |
| to printer/PC   |  |
| return          |  |
|                 |  |

Select the output medium:

- to display
- to printer/PC (serial interface).

Select the menu item with

- Confirm with e to start the memory download.

#### Selecting "from date"

<u>download memory</u> from date: **∑M**.02.98 ↓

download memory

to printer/PC

▶to display

return

- Input the date using
- Erase the input using C
- Confirm with **EP**.

Select the output medium:

- to display
- to printer/PC (serial interface).
- Select the menu item with
- Confirm with I to start the memory download.

#### Memory download to display

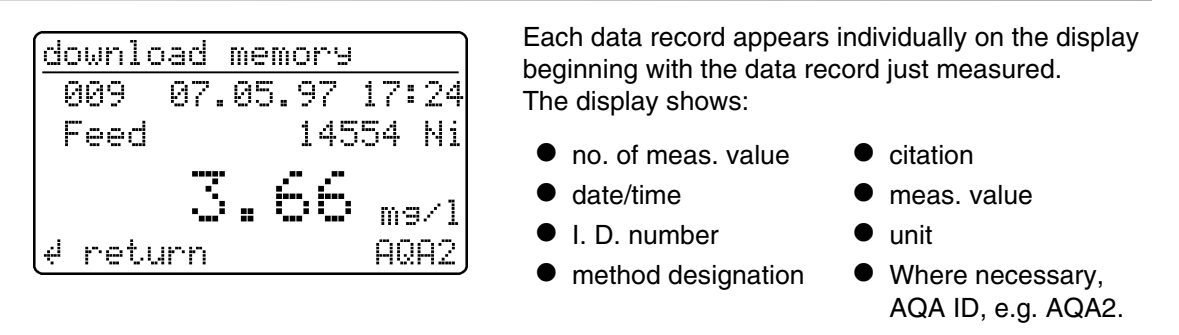

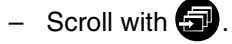

18

#### Memory download to printer/PC

```
download memory
data transmission
runs:
121
```

Memory download to the serial interface:

 Display of the transmitted no. of measured value (continuation display) beginning with the last measured value.

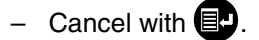

#### Sample printout:

d cancel

| 003 | 14541 | 10.02.98 | 11:56:33 | t |   | 80  | mg/l | COD   |
|-----|-------|----------|----------|---|---|-----|------|-------|
| 002 | 14541 | 10.02.98 | 11:54:21 | t |   | 70  | mg/l | COD   |
| 001 | 14729 | 03.02.98 | 18:30:53 |   | * | 0.3 | mg/l | PO4-P |

#### 6.3 Download of the methods list

The stored methods are downloaded to the printer/PC via the serial interface.

| documentation<br>no. of meas.value<br>download memory<br>poutput methods<br>return | <ul> <li>Call up the <i>output methods</i> submenu.</li> </ul>                                                                                                    |
|------------------------------------------------------------------------------------|----------------------------------------------------------------------------------------------------|
| <u>output methods</u><br>▶all<br>return                                            | <ul> <li>The following parameters can be set:</li> <li><i>all</i> – Download of all stored methods</li> <li>Select the menu item with </li> <li>Start the download with </li> </ul> |

The following parameters can be set in the *method parameters* menu:

- citation
- unit
- To switch on the photometer, open the cover.
- Press 🗗.

The following display appears:

| Setup<br>documentation<br>pmethod parameter<br>AQA-Check<br>Meter Setup              | <ul> <li>Call up the method parameters submenu.</li> </ul>                                 |
|--------------------------------------------------------------------------------------|--------------------------------------------------------------------------------------------|
| <u>method parameter</u><br>method: <b>20</b> 86<br>14729<br>PO4-P<br>↓ 0.5-25.0 mg/1 | <ul> <li>Input the method number</li> <li>Confirm with .</li> </ul>                        |
| method parameter<br>▶Citation<br>Dilution<br>return                                  | <ul> <li>Select the menu item with </li> <li>Call up the parameter by pressing </li> </ul> |

#### 7.1 Citation form

#### 7.1.1 Changing the citation form

#### Example:

Change the citation form from " $NH_4$ -N" to " $NH_4$ ".

| <u>method parameter</u><br>▶Citation<br>Dilution<br>return | <ul> <li>Call up the <i>citation</i> submenu.</li> </ul>                     |
|------------------------------------------------------------|------------------------------------------------------------------------------|
| Citation 14739<br>▶NH₄-N <b>+</b><br>NH₄<br>return         | The current setting: <i>NH<sub>4</sub>-N</i> ( <b></b> ).                    |
| Citation 14739<br>NH₄-N ★<br>▶NH₄<br>return                | <ul> <li>Using , scroll to NH<sub>4</sub></li> <li>Confirm with .</li> </ul> |
| Citation 14739<br>NH4-N<br>▶NH4 <b>+</b><br>return         | – Citation form $NH_4$ is set ( $\oplus$ ).                                  |

#### 7.1.2 Performing a difference measurement

Difference measuring is possible for some methods (e.g. Iron II/III, Ca-/Mg Hardness).

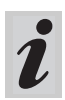

For more information on this, see part, "Analysis specifications".

#### Example:

Determination of iron (II) and iron (III).

| method parametermethod: 10614896Fe↓1.0-50.0 mg/1Method parameter▶CitationDilutionreturn | <ul> <li>Enter method <i>106</i></li> <li>Confirm with <b></b>.</li> <li>Call up the <i>citation</i> menu item.</li> </ul> |
|-----------------------------------------------------------------------------------------|----------------------------------------------------------------------------------------------------|
| <mark>Citation 14896</mark><br>₱Fe <b>ŧ</b><br>FeII,FeIII Δ<br>return                   | The current setting: <i>Fe</i> <ul> <li>Using ⊕ scroll to <i>Fe II</i>, <i>Fe III∆</i></li> <li>Confirm with ●.</li> </ul> |
| <u>Citation 14896</u><br>Fe<br>▶FeII,FeIII <b>∆</b> +<br>return                         | – Citation form <i>Fe II</i> , <i>Fe III</i> ∆ (♣) is set.                                                                 |

- Change to measuring by pressing 🗵

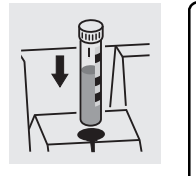

 $\begin{array}{ccc} \underline{14896} & & FeII, FeIII_{\Delta} \\ \underline{\Sigma} & Fe \\ measurin9... \end{array}$ 

- Start the 1st measurement by inserting cell 1.

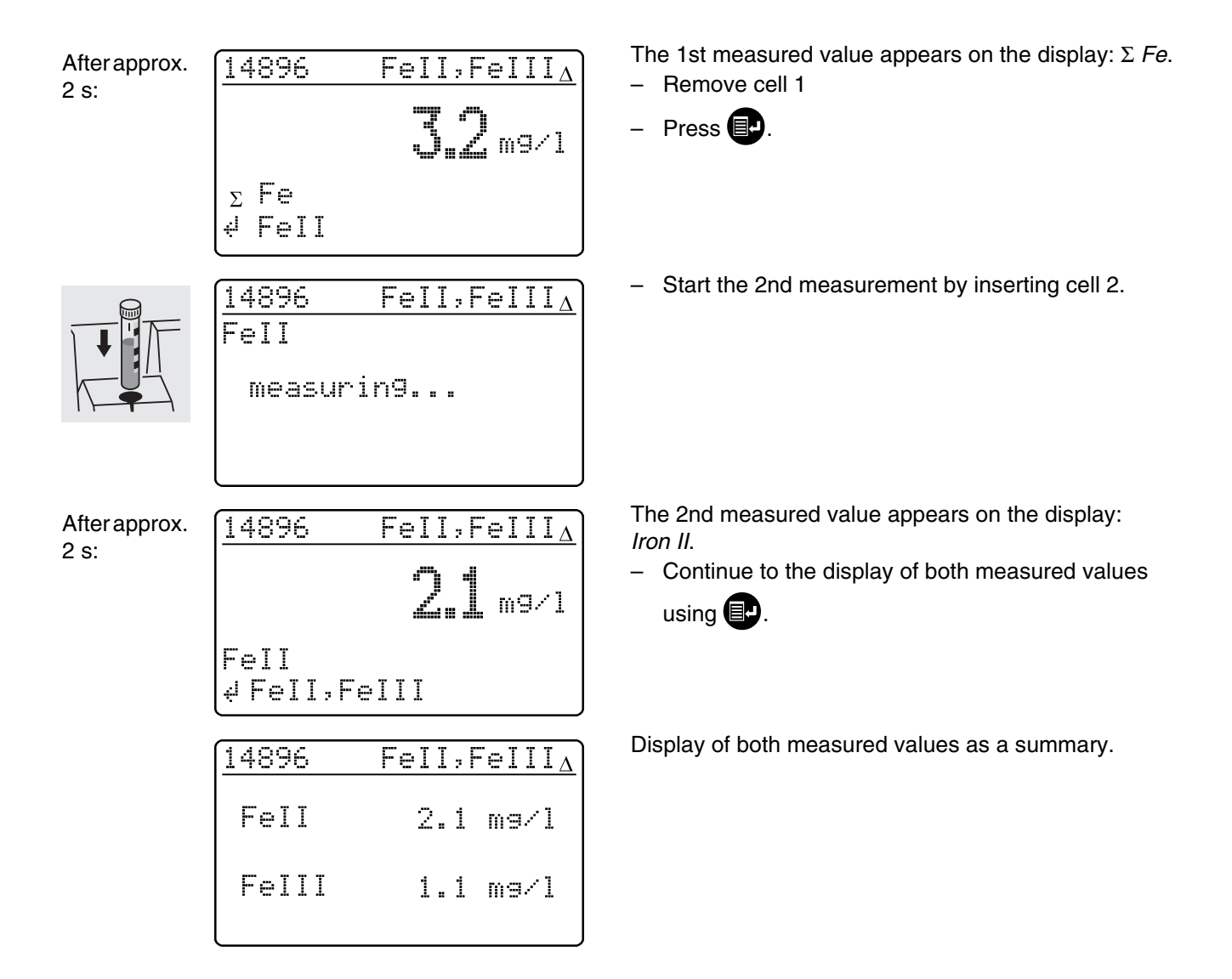

#### 7.2 Selecting the unit

The preset unit is "mg/l". It can be changed to "mmol/l".

| <u>Method parameter</u><br>Citation<br>∳unit<br>return | <ul> <li>Call up the <i>unit</i> submenu.</li> </ul>                                                                       |
|--------------------------------------------------------|----------------------------------------------------------------------------------------------------|
| unit 14729<br>▶mg/l <b>*</b><br>mmol/l<br>return       | <ul> <li>The current setting: <i>mg/l</i> (♣)</li> <li>Using ⊕ scroll to <i>mmol/l</i></li> <li>Confirm with ●.</li> </ul> |
| unit 14729<br>mg/l ♥<br>♥mmol/l<br>return              | – Unit <i>mmol/I</i> ( <b>⊕</b> ) is set.                                                                                  |

# 8. Analytical Quality Assurance (AQA)

Analytical quality assurance (AQA) can be performed in two steps:

- AQA1 Photometer monitoring
- AQA2 Total system monitoring with standard solutions

The total system monitoring (AQA2) is a method-specific check using standard solutions. If this is performed successfully, it also includes

photometer monitoring (AQA1).

See also part "General information" for further information on Analytical Quality Assurance (AQA).

The AQA mode must be activated in the photometer. In the delivery state it is switched off.

The AQA mode is activated by using a menu to select

- monitoring of the photometer (AQA1)
- monitoring of the total system using standard solutions (AQA2)

#### 8.1 Activating AQA

- To switch on the photometer, open the cover.

#### 8.1.1 Activating AQA via the menu guide

– Press 🛃.

| Setup            |  |
|------------------|--|
| documentation    |  |
| method parameter |  |
| ▶Meter Setup     |  |

meter setup return ▶AQA functions correction funct. adjust zero set date/time - Call up the *meter setup* submenu.

The *meter setup* submenu appears with the *AQA functions* menu item preselected.

– Confirm with

A password request appears:

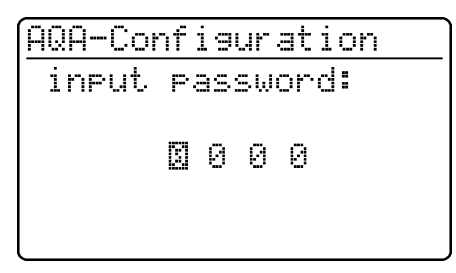

A separate password protects settings of the AQAconfiguration against unauthorized access (Changing the password see section 8.1.5).

- Input the password with (5):

Only **numeric** characters are allowed. Default: *0000* 

Confirm with I.

If the input was incorrect:

AQA-Configuration

wron9 password

After the password has been successfully input, the AQA configuration submenu appears: - Call up the AQA mode function. AQA-Configuration return ▶AQA-Mode AQA-Standards AQA-Intervals System locked Default: off (no monitoring) AQA-Mode ▶off + - Select AQA mode: n weeks – off n measurements - n weeks return n measurements – Confirm with 💷. - In the setup menu, call up the AQA check submenu. Setue documentation method parameter ▶AQA-Check Meter Setup Selection of the AQA mode: AQA-Check meter Meter system ▶system The menu item, *meter*, only appears after the return corresponding PhotoCheck standards have been input (see section 8.2.1).

If you have forgotten the password, contact the service department.

#### 8.1.2 Changing AQA intervals

AQA intervals specify the interval between two AQA checks. A fixed time interval (*n weeks*) or a number of measurements (*n measurements*) can be specified as the interval.

The respective values that were input remain stored even if they are not activated.

Additionally, two separate intervals can be set up for both photometer monitoring (AQA1) and system monitoring (AQA2).

For the total system monitoring (AQA2), a change of the time interval (*n weeks*) even retroactively applies to monitoring processes that are already running.

Changing the number of measurements (*n measurements*) does not affect monitoring processes already running.

Thus, individual numbers of measurements can be set for different methods.

<u>AQA-Configuration</u> return AQA-Mode AQA-Standards DAQA-Intervals System locked

#### AQA interval, "n weeks"

The AQA interval, *n* weeks, is only effective if the *n* weeks setting is active for the AQA mode function. The specified number of *n* weeks applies to:

- the photometer with AQA1
- all methods with AQA2.
- In the AQA intervals menu, call up the n weeks submenu.

AQA-Intervals AQA-Meter: IM w AQA-System: 04 w 4 confirm After an interval has expired, the following consequences become effective:

- Warning and loss of AQA identification
- Locking of the method for concentration measurements (as long as the locking is active).

Setting ranges:

- Photometer monitoring (AQA1):
  - 1 to 52 weeks (default: 12 weeks) or
  - 1 to 9999 measurements (default: 1500)
- Monitoring of the total system using standard solutions (AQA2):
  - 1 to 52 weeks (default: 4 weeks) or
  - 1 to 9999 measurements (default: 100)

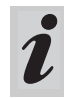

With the *n* measurements setting, a difference measurement (see section 7.1.2) is counted as one measurement only.

In the AQA configuration menu, call up the AQA intervals submenu.

According to the selection in the AQA mode menu, a fixed time interval (*n weeks*) or a number of measurements (*n measurements*) is set in the AQA intervals menu.

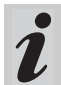

If the AQA mode function is switched off, the AQA intervals submenu is not available.

- To return without change, press 🗊 three times
- Enter the time interval for AQA meter

with 🖅, confirm with 📳

#### AQA interval, "n measurements"

The AQA interval, *n* measurements, is only effective if the *n* measurements setting is active for the AQA mode function.

The AQA2 check starts the monitoring for one method at a time.

The specified number of *measurements* applies to:

- the instrument with AQA1 (total number of measurements performed, independent of whether AQA2 is active for some parameters)
- each method an AQA check will then be performed for with AQA2.

Thus, it is possible to define individual numbers of measurements for different methods.

The measurements are counted separately for each monitored method.

The monitoring intervals of AQA2 monitoring processes already started for other methods are not affected by changing the number of *measurements*. Thus the number of *measurements* can be set for further methods no matter which monitoring processes were started before.

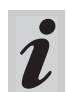

When an AQA2 check is performed, the number of *measurements* last set in the *AQA intervals* menu is automatically taken over.

Therefore, you should check and, if necessary, change the currently set number of *measurements* before each AQA2 check.

The currently set number of *measurements* for the AQA2 check is saved for the active method and output in the report individually (section 8.3.4).

In the AQA intervals menu, call up the n measurements submenu.

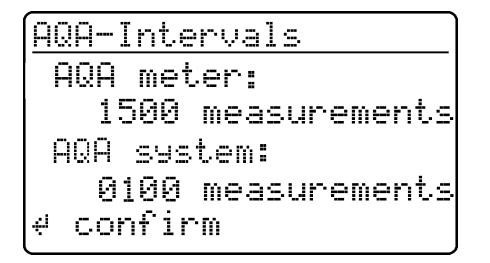

- To return without change, press 🕞 three times
- Enter the number of measurements for AQA meter

with 🖅, confirm with 🗐

- Enter the number of measurements for AQA system

with 🖅, confirm with 💷

#### 8.1.3 Locking the system

The function *system locked* is effective if, for a monitored method,

- no AQA check was performed,
- the AQA check "system" has expired.

As a result, a concentration measurement is not possible for this method.

 AQA-Configuration
 - Call up the system locked submenu.

 return
 AQA-Mode

 AQA-Mode
 AQA-Intervals

 AQA-Intervals
 - Select the menu item with 

 System locked
 - Confirm with 

 off
 - Confirm with 

 return
 - Confirm with 

#### 8.1.4 Changing the password

When delivered, the default password is *0000*. This password can be changed as follows:

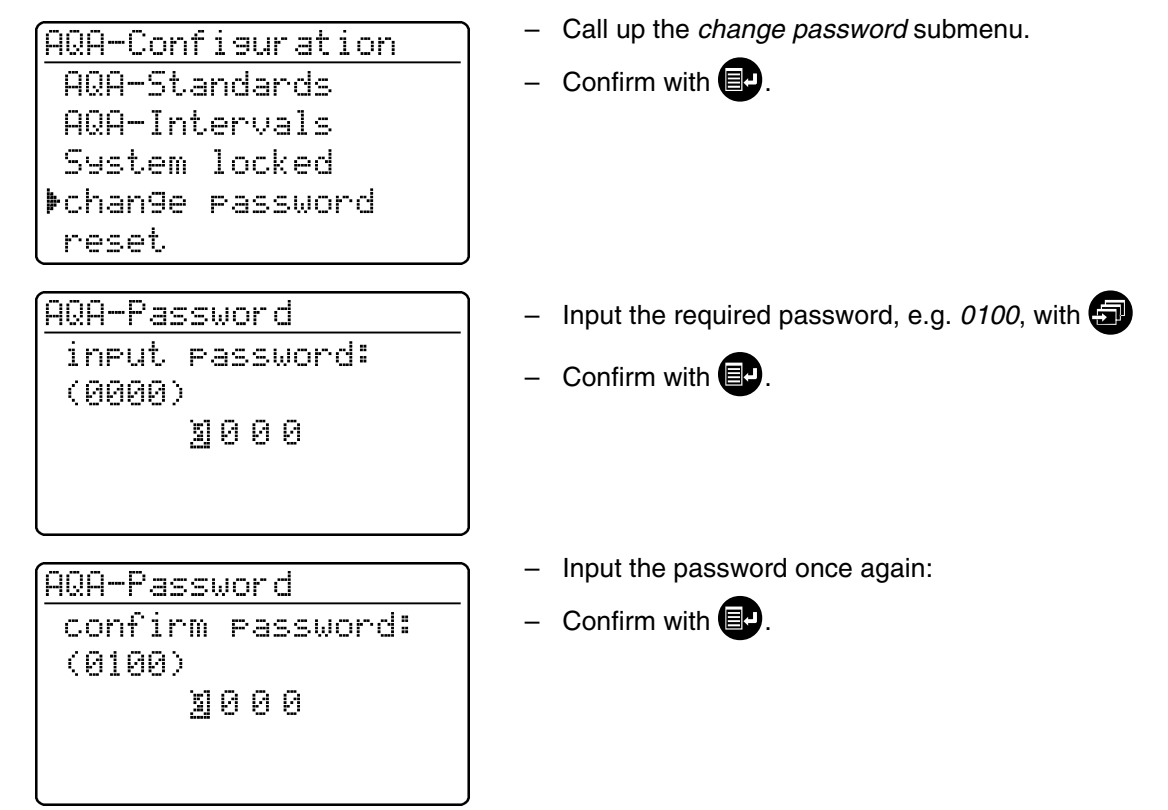

#### 8.1.5 Performing an AQA reset

If the Analytical Quality Assurance is to be switched off completely or reset to the delivery state, this can be made via the *reset* function in the *AQA configuration* submenu.

| AQA-Configuration<br>AQA-Intervals<br>System locked<br>chan9e password<br>Dereset. | <ul> <li>Call up the <i>reset</i> submenu</li> <li>Confirm with .</li> </ul>  |
|------------------------------------------------------------------------------------|-------------------------------------------------------------------------------|
| return<br>AQA-Configuration                                                        | <ul> <li>Select the <i>reset</i> menu item</li> <li>Confirm with .</li> </ul> |
| ▶reset<br>cancel                                                                   | An AQA reset is performed.                                                    |

#### 8.2 Photometer monitoring (AQA1)

#### 8.2.1 Entering PhotoCheck standards

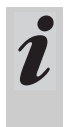

A Spectroquant<sup>®</sup> PhotoCheck is required to perform the photometer monitoring (AQA1). **At least 1 standard** must be input. We recommend, however, to input all available standards.

- Press D to call up the *setup* menu
- Call up the meter setup submenu.
- Call up the AQA functions submenu.
- Input the password
- Call up the AQA standards submenu and the following display appears:

**⊧**input

output

return

erase

AQA-Standards PhotoCheck standard solution return

PhotoCheck-Standards

- Call up the *PhotoCheck* submenu.

Select between

 input Input the theoretical value (absorbance) from the lot certificate of Spectroquant<sup>®</sup> PhotoCheck

- output Print/display theoretical values
- erase

Erase theoretical values.

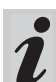

The *erase* and *output* menu items only appear after at least one standard has been input.

# 8. Analytical Quality Assurance (AQA)

#### Example:

445-1 nm, theoretical value (absorbance) 0.200, admissible tolerance  $\pm$  0.020

| PhotoCheck-Standards<br>return<br>▶445-1<br>445-2                                        | <ul> <li>Select with </li> <li>Quit via the menu item, <i>return</i></li> <li>Confirm with </li> </ul>                                                         |
|------------------------------------------------------------------------------------------|----------------------------------------------------------------------------------------------------|
| 443-3<br>445-4<br><u>PhotoCheck 445-1</u><br>theor.val.: <b>0.</b> 200 A                 | <ul> <li>Input the theoretical value, 445-1</li> <li>Confirm with P.</li> <li>If the standard is already stored, this value appears on the display.</li> </ul> |
| <b>∀confirm</b><br><u>PhotoCheck 445-1</u><br>theor.val.: 0.200 A<br>Tolerance: ±0.020 A | <ul> <li>Input the tolerance with </li> <li>Confirm with </li> </ul>                                                                                           |
| <pre>#confirm  PhotoCheck-Standards return ▶445-1 ∨ 445-2 445-3 445-4</pre>              | <ul> <li>PhotoCheck standard 445-1 is input.</li> <li>Select the next one with </li> <li>Input all PhotoCheck standards in this way.</li> </ul>                |

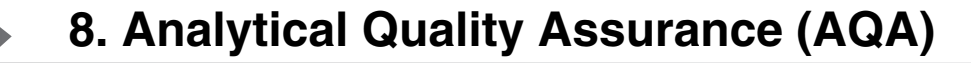

#### 8.2.2 Download of PhotoCheck standards

| PhotoCheck-Standards<br>input<br>øoutput<br>erase<br>return  | <ul> <li>In the <i>PhotoCheck standards</i> submenu, call up the <i>output</i> menu item.</li> </ul>                                                                                      |
|--------------------------------------------------------------|----------------------------------------------------------------------------------------------------|
| download PhotoCheck<br>to display<br>to printer/PC<br>return | <ul> <li>Select the output medium:</li> <li>to display</li> <li>to printer/PC (serial interface).</li> <li>Select with </li> <li>Confirm with </li> <li>to start the download.</li> </ul> |

#### Example: Report output

| AQA check meter<br>26.08.97 |      | AQA1<br>13:19 |           |          |
|-----------------------------|------|---------------|-----------|----------|
| AQA interval                |      | 12 weeks      |           |          |
| test sol.                   | unit | theor. val.   | tolerance | AQA date |
| ТОТ                         |      | 0.200         | 0.020     | 20.00.07 |

#### 8.2.3 Erasing PhotoCheck standards

**At least 1 standard** must still be stored to be able to perform the AQA check function (meter monitoring).

| PhotoCheck-Standards<br>input<br>output<br>¢erase<br>return | <ul> <li>In the <i>PhotoCheck standards</i> submenu, call up the <i>erase</i> menu item.</li> </ul>                                      |
|-------------------------------------------------------------|----------------------------------------------------------------------------------------------------|
| erase PhotoCheck<br>445-2<br>445-3<br>▶445-4<br>return      | <ul> <li>Displays the stored PhotoCheck standards:</li> <li>Select with </li> <li>Quit via <i>return</i></li> <li>Erase with </li> </ul> |

#### 8.2.4 Performing Photometer monitoring

Photometer monitoring (AQA1) includes a check of the

- Light barriers using the L1/L2 cells (contained within the scope of delivery of the Spectroquant<sup>®</sup> PhotoCheck)
- Absorbance measurement using PhotoCheck

standards.

- Press D to call up the *setup* menu
- Call up the AQA check submenu
- Call up the *meter* submenu.

The following display appears:

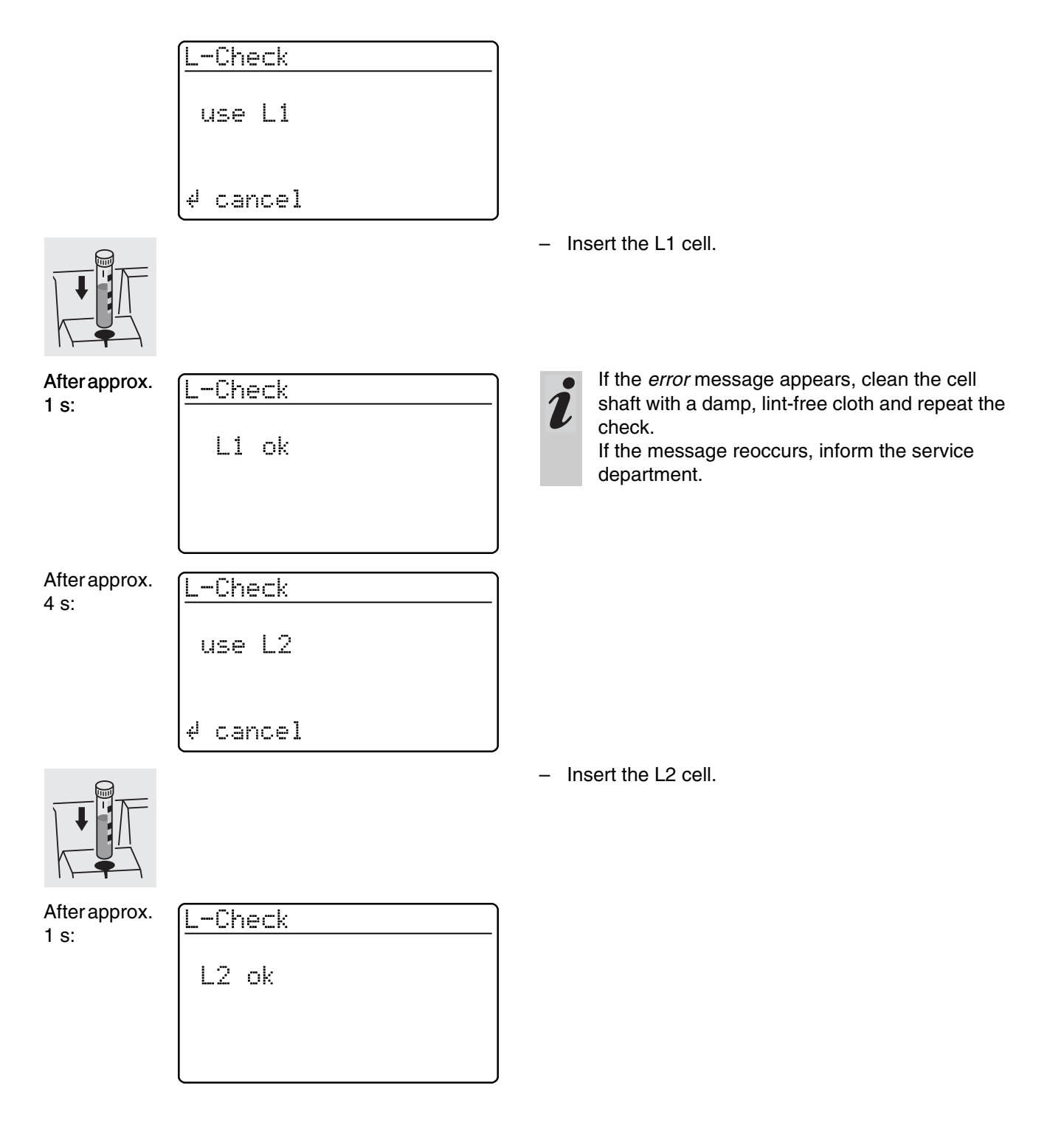

After successful light barrier testing, the PhotoCheck standards (test solutions) are measured.

#### **Example:**

3 s:

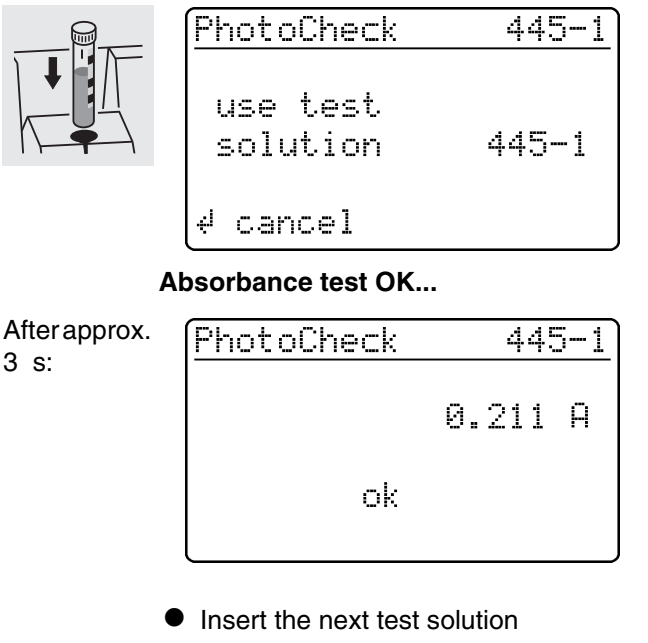

Cancel: To cancel the check means no release for the next "meter" AQA interval!

Insert a cell with the test solution, 445-1. The photometer measures the absorbance of the test solution and compares the result with the value entered.

#### ... or error message

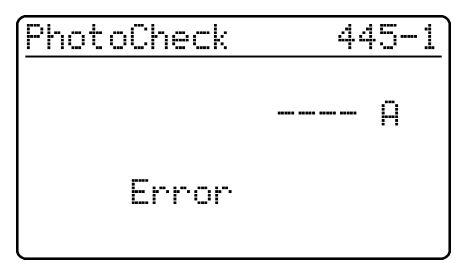

#### Error elimination:

- 1. Repeat the measurement (insert the cell again)
- 2. If necessary, perform a zero adjustment and repeat the check
- 3. Exchange the test solution (each packet contains two identical test solutions)
- 4. Use a new Spectroquant<sup>®</sup> Photo-Check packet
- 5. Quit and have the photometer checked in the factory

The absorbance test is terminated if an error message occurs and the meter is not released. On switching on, the warning message "AQA interval expired" appears until the AQA was successfully performed or the AQA mode was switched off.

#### Example: Report output

| AQA check meter<br>26.08.97<br>operator: |                |      | AQA1<br>10:23  |           |        |
|------------------------------------------|----------------|------|----------------|-----------|--------|
| AQA interval<br>AQA check AQA1           |                |      | 12 weeks<br>ok |           |        |
| L check                                  |                |      | ok             |           |        |
| test sol.                                | meas.<br>value | unit | theor. val.    | tolerance | result |
| 445-1                                    | 0.211          | А    | 0.200          | 0.020     | ok     |

#### 8.3 Total system monitoring with standard solutions (AQA2)

#### 8.3.1 Entering standards

- The standards compiled in the table "Spectro-quant<sup>®</sup> CombiCheck and standard solutions" (see part "General information") are already stored method-specifically in the photometer. These values can be overwritten.
  For total system monitoring (AQA2), only one standard per test can be stored at a time. The input of a standard is only complete with the input of the tolerances for finding it again, i.e. it is then first stored (no premature quitting).
- Press I to call up the setup menu
- Call up the *meter setup* submenu.
- Call up the AQA functions submenu
- Input the password
- Call up the AQA standards submenu and the following display appears:

AQA-Standards PhotoCheck Þstandard solution return - Call up the standard solutions submenu.

<u>standard solution</u> Dinput output erase return

| i | nput | standard |  |
|---|------|----------|--|
| _ |      |          |  |

method: **2**86

14729 PO4-P ↓ 0.5-25.0 mg/l Select between

- input
   Enter stops
- Enter standards
- output Print/display standards
- erase
   Erase standards.

Displays the last selected method.

- Select the method with
- Confirm with
- Input the standards.

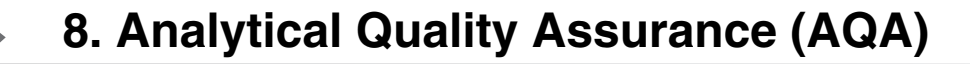

#### Example:

Method 14729 with a preset theoretical value of 15.0 mg/l and tolerance of 1.0 mg/l (CombiCheck 80).

Change to: theoretical value = 8 mg/l, tolerance = 0.7 mg/l (CombiCheck 20).

| (input standard                                          | – Confirm with 💽.                                                                                                    |
|----------------------------------------------------------|----------------------------------------------------------------------------------------------------|
| method: <u>1</u> 86<br>14729<br>PO4-P<br>↓ 0.5-25.0 mg/1 |                                                                                                    |
| standard 14729                                           | <ul> <li>Enter the new theoretical value, e.g. 8.0 mg/l, with</li> </ul>                                                      |
| theor.val.: <b>0</b> 5.0 mg/1<br>(06.3-18.8 mg/1)        | <ul><li>Values in parentheses indicate the range in which the theoretical value should move.</li><li>Confirm with .</li></ul> |
|                                                          |                                                                                                    |
| standard 14729                                           | <ul> <li>Input the tolerance (0.7 mg/l) with </li> </ul>                                                                      |
| theor.val.: 08.0 mg⁄l<br>Tolerance: ±∑1.0 mg⁄l           | <ul> <li>Confirm with I.</li> </ul>                                                                                           |
| ∉ confirm                                                |                                                                                                    |
| standard 14729                                           | Both standard and tolerance values have been over-<br>written.                                                                |
| theor.val.: 08.0 mg⁄l<br>Tolerance: ±00.⊠ mg⁄l           | <ul> <li>Confirm with I.</li> </ul>                                                                                           |
| ∉ confirm                                                |                                                                                                    |

#### 8.3.2 Output of standards

The current list of stored standards is output via the RS 232 interface (PC/printer) or via the display.

| <u>standard solution</u><br>input<br><b>b</b> output<br>erase<br>return | <ul> <li>Select the <i>output</i> submenu</li> <li>Confirm with P.</li> </ul>                                                                                                    |
|-------------------------------------------------------------------------|----------------------------------------------------------------------------------------------------|
| <u>download Standard</u><br>≱to display<br>to printer/PC<br>return      | <ul> <li>Select the output medium:</li> <li>to display</li> <li>to printer/PC (serial interface).</li> <li>Select with </li> <li>Confirm with </li> <li>to start the download.</li> </ul> |

#### Example: Report output

| AQA check system 26.08.97 | AQA2<br>13:57 |             |           |          |
|---------------------------|---------------|-------------|-----------|----------|
| system locked             |               | on          |           |          |
| method                    | unit          | theor. val. | tolerance | AQA date |
| 14554                     | mg/l          | 2.00        | 0.20      | 24.08.97 |
| 14555                     | mg/l          | 5000        | 400       | 26.08.97 |

#### 8.3.3 Erasing standards

Erasing the method-specific standard solutions leads to the change of the measured value identification from AQA2 to AQA1 (with activated AQA mode).

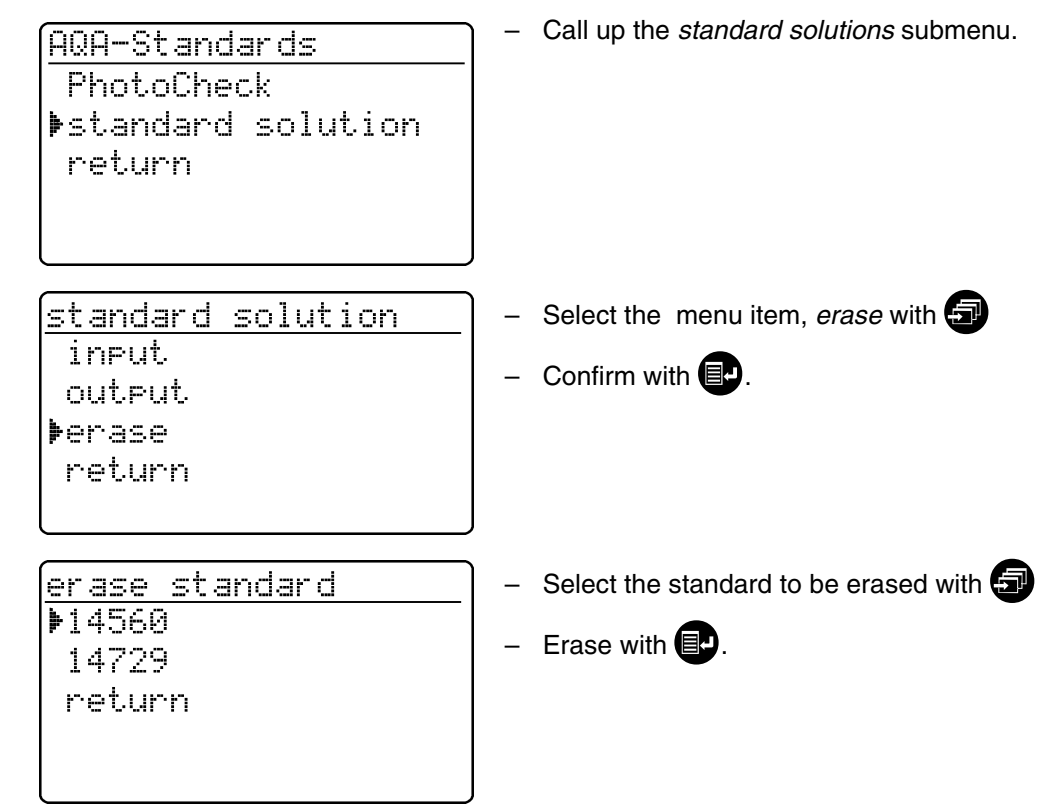

#### 8.3.4 Monitoring of the total system using standard solutions

The AQA2 check can be performed after it has been activated (see section 8.1). The following display appears:

| AQA-Check   |  |
|-------------|--|
| insert cell |  |
|             |  |
|             |  |

For AQA2 with the setting, *n measurements*, we recommend to check and, if necessary, change the currently set number of *measurements* before each AQA check (8.1.2 CHANGING AQA INTERVALS).

 Insert cell with prepared solution ready to be measured (e.g. using Spectroquant <sup>®</sup> Combi-Check). The photometer reads the barcode, identifies the method and performs the AQA2 check.

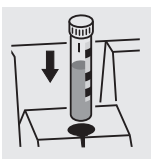

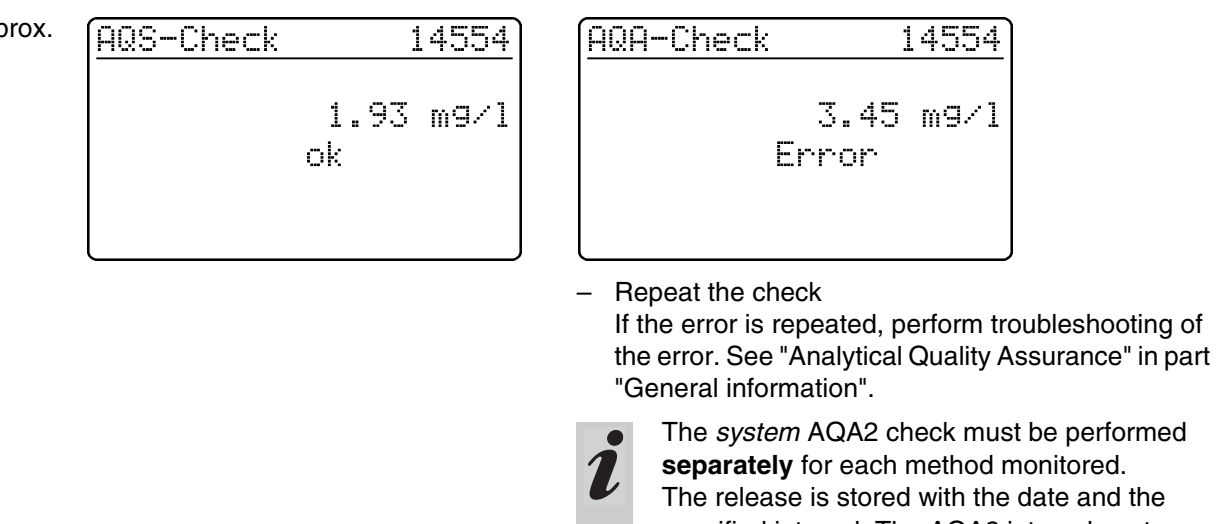

separately for each method monitored. The release is stored with the date and the specified interval. The AQA2 interval system set up for the respective method begins again.

Example: Report output (AQA mode: n weeks)

| AQA check system<br>26.08.97<br>operator: |                |      | AQA2<br>11:02 |           |        |
|-------------------------------------------|----------------|------|---------------|-----------|--------|
| AQA interval                              |                | 4    | weeks         |           |        |
| method                                    | meas.<br>value | unit | theor. val.   | tolerance | result |
| 14554                                     | 1.95           | mg/l | 2.00          | 0.20      | ok     |

... or error message

Example: Report output (AQA mode: n measurements)

| AQA check system<br>26.08.97<br>operator: |                | A(<br>1 <sup>-</sup> | QA2<br>1:02 |           |        |
|-------------------------------------------|----------------|----------------------|-------------|-----------|--------|
| AQA interval                              |                | 100 mea              | surements   |           |        |
| method                                    | meas.<br>value | unit                 | theor. val. | tolerance | result |
| 14554                                     | 1.95           | mg/l                 | 2.00        | 0.20      | ok     |

- To switch on the photometer, open the cover.
- Press 🛃.
- In the setup menu, call up the meter setup submenu.
   The following display appears:

Meter Setup return AQA Functions Decorrection Funct. adjust zero set date/time Call up the correction funct. submenu.

The following display appears:

Correction Funct. Delank Value Turbidity Correct. return Select the correction function:

- blank value
- turbidity correct.

- Confirm with

#### 9.1 Blank value

The blank value (= reagent blank value) for each method is stored in the photometer. When the *blank value* function is active, the stored value is ignored and the measured value of a self-prepared reagent blank solution is used instead.

This procedure increases the measuring accuracy for some tests (for more information, see part "Analytical procedures").

A blank value is always stored for the method that was just called up.

A blank value remains stored until it is erased (menu item, *erase blank value*) or overwritten.

The *reset setup* function sets the *blank value* to *off*. The stored blank values, however, remain stored.

The *reset total* function resets all settings and blank values at once.

If a measured blank value is stored and the *blank value* function is active for a method, this blank value is used for determining the measured value and the measured value is documented accordingly.

The *blank value* function is not active when delivered.

#### Measuring the concentration with a blank value

Press to call up the *concentration* measuring mode.

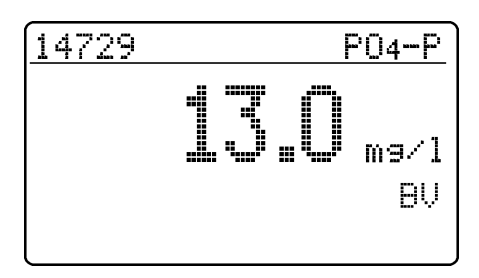

The value measured against the prepared blank solution is displayed.

#### 9.1.1 Activating the blank value measurement

- In the *correction funct*. menu, call up the *blank value* submenu. The following display appears:

| blank value meas.<br>Doff +              | The <i>b</i><br>– Se | elect the on menu item with 🕣                                                                                                    |
|------------------------------------------|----------------------|----------------------------------------------------------------------------------------------------|
| return                                   | - co                 | The stored blank values determined from blank<br>solutions prepared by the user can be deacti-<br>vated by switching off the blank value measure-<br>ment. When doing so, the blank values remain<br>stored in the memory and can be reactivated<br>later. |
|                                          |                      | Activating or deactivating the blank value func-<br>tion applies to all measurements using methods<br>a blank value was stored for in the memory.                                                                                                    |
| ue function is active and appears in the |                      |                                                                                                    |

The *blank value* function is active and appears in the *setup* menu:

Meter Setup return AQA Functions Correction Funct. Padjust zero set date/time - To measure the blank value, call up the *blank value* submenu in the *setup* menu.

## 9. Correction functions

#### 9.1.2 Measuring the blank value

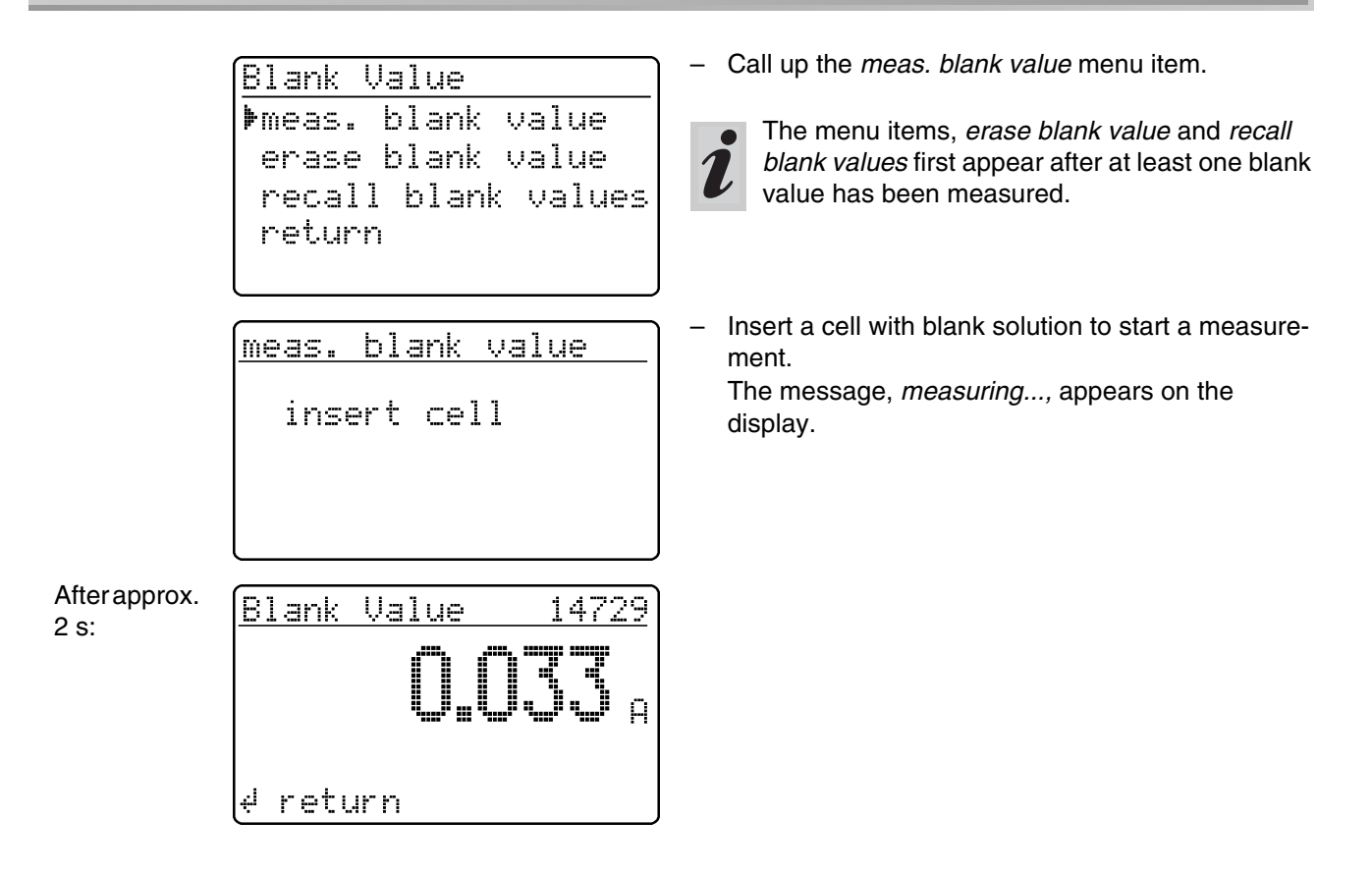

#### 9.1.3 Erasing blank values

A measured blank value is erased via the menu item, *erase blank value*.

| <u> 81a</u>            | ank                             | Value                   |         |     |
|------------------------|---------------------------------|-------------------------|---------|-----|
| Me                     | Pas.                            | blan                    | k value |     |
| Þer                    | ase                             | e blan                  | k value |     |
| re                     | cal                             | l bla                   | nk valu | les |
| re                     | etur                            | 'n                      |         |     |
|                        |                                 |                         |         |     |
|                        |                                 |                         |         |     |
|                        |                                 |                         |         |     |
| era                    | ise                             | blank                   | value   |     |
| era<br>al              | ise<br>1                        | blank                   | value   |     |
| era<br>a]<br>∳si       | ase<br>11<br>Ingl               | <u>blank</u><br>.e      | value   |     |
| era<br>a]<br>∳si<br>re | <u>ise</u><br>1<br>ingl<br>etur | <u>blank</u><br>e<br>n  | value   |     |
| era<br>al<br>∳si<br>re | ise<br> 1<br> ngl<br>etur       | <u>blank</u><br>.e<br>m | value   |     |

- Select the erase blank value menu item
- After confirming with the erase blank value menu opens.
  - The *erase blank value* menu item first appears after a blank value has been measured.

Select between

• all

Erase all stored blank values

single
 Erase individual stored blank value

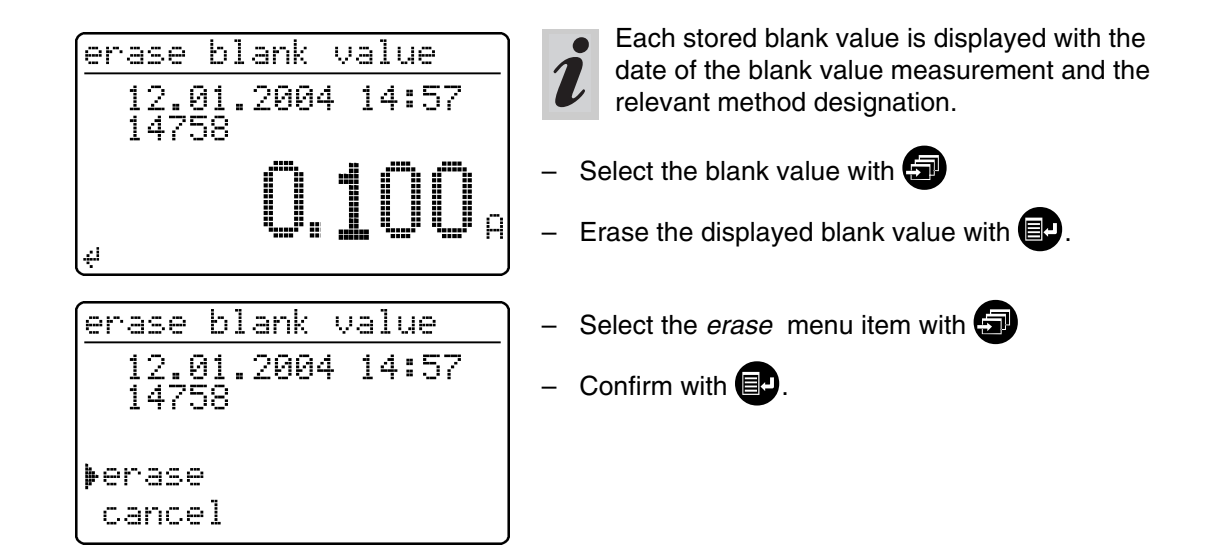

#### 9.1.4 Recalling blank values

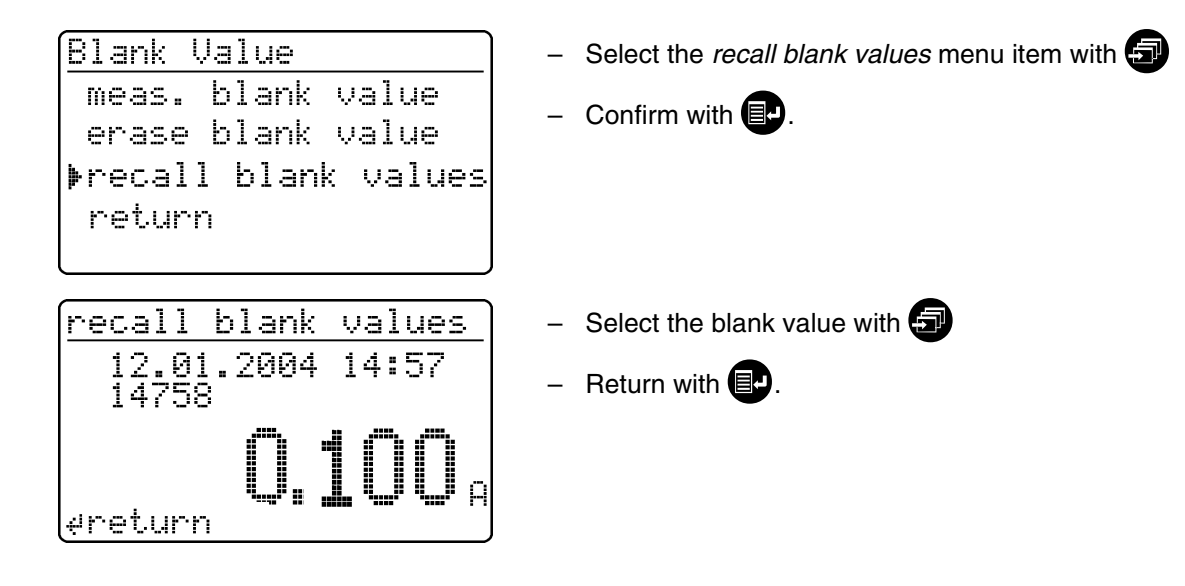

#### 9.2 Turbidity correction

Turbidity correction is used in sample solutions that contain finely distributed suspended particles. The suspended particles cause a light absorption. This leads to incorrect (too high) measured values. The function remains permanently switched on after it has been activated. Values that were measured using turbidity correction are given an identifier in the **display** and in the **documentation** (printout and storage).

- In the *correction funct.* menu, call up the *turbidity correct.* submenu.

The following display appears:

Turbidity Correct. Dff + on return ered.

The turbidity correct. function is not active when deliv-

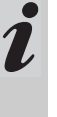

This function is not necessary, or useful, in all methods. If the turbidity correction is active, the photometer automatically decides whether to perform the function or not depending on the method.

The *turbidity correct.* function appears:

- Select the on menu item with 🖅
- Confirm with **E**.
- Press If to call up the *concentration* measuring mode.

Concentration

insert cell

- Insert the measuring cell.

Display of the measured value with turbidity correction switched on: Identified by *TC*.

After approx. 2 s:

# **13.3** mg/1 TC

NO3-N

#### Warning of excessive turbidity:

If the turbidity absorbance of *0.100 A* is exceeded, the meter displays the measured value together with a warning.

14542

| 1454: | 2    | N03-N                 |
|-------|------|-----------------------|
| TC    | hi9h | turbidity!<br>43 mg/l |

Zero adjustment is necessary

- after changing the lamp
- after the error message, *PhotoCheck* (AQA1) occurs
- on initial commissioning
- if the photometer was mechanically stressed, e.g. percussion, transport
- if the ambient temperature changed by more than 5 °C since the last zero adjustment
- at least every six months.

When performing the zero adjustment observe the following points:

- Only use a clean, scratch-free round cell with distilled water. A prepared zero cell is provided with your photometer. In addition, a prepared zero cell is contained in the scope of delivery of the *Photo-Check* (article 14693).
- If the round cell is visibly contaminated, or at least every 24 months, clean and refill it (minimum filling level 20 mm). Then check the cell for scratches.

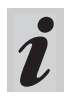

Only perform the zero adjustment against distilled water in an optically perfect cell.

– Press 📳

In the *setup* menu, call up the *meter setup* submenu.
 The following display appears:

meter setup
return
AQA functions
correction funct.
▶adjust zero
set date/time

Call up the zero adjustment submenu with 🕣.

Insert a cell with distilled water.
 The message, *measuring...*, appears on the display.

After approx.

2 s:

adjust zero

Successful zero adjustment

round ok

adjust zero

insert cell

- To switch on the photometer, open the cover.
- Press 🗗
- In the setup menu, call up the meter setup submenu.
   The following display appears:

meter setup return ▶AQA functions correction funct. adjust zero set date/time This chapter describes four functions of the *meter setup* menu:

- select language
- set date/time
- Performing a meter reset
- system info

1

#### **11.1 Selecting the language**

The following languages are stored in the photometer:

- Deutsch (German)
- English
- Français (French)
- Italiano (Italian)
- Português (Portuguese)
- Polski (Polish)
- Dansk (Danish)
- Svenska (Swedish)
- Español (Spanish)
- Nederlands (Dutch)
- Indonesia (Indonesian)
- Ceština (Czech)
- Magyar (Hungarian)
- Russkij (Russian)
- Türkçe (Turkish)
- Brasil (Brasilian)

| meter setup                           |
|---------------------------------------|
| correction funct.                     |
| ad.just. zern                         |
| set. dat.e/t.ime                      |
| ▶select lan9ua9e                      |
| system info                           |
|                                       |
| select language                       |
| return                                |
| Deutsch                               |
| ▶English <b>+</b>                     |
| Francais                              |
| · · · · · · · · · · · · · · · · · · · |

This is the order in which the available languages appear in the *select language* menu.

The available languages are listed in the language of the respective country in the photometer.

When *Russkij* is selected as the language, the Cyrillic alphabet is used for the user guidance. Method designation and ID numbers are always displayed in Latin script. For output to the RS 232 C interface, Cyrillic characters are converted to Latin characters according to GOST.

- Call up the *select language* menu item.

- Select a language, e.g. English
- Confirm with
- Press the 🛃 key again:

Return to the *meter setup* submenu. The displays appear in English.

#### 11.2 Setting the date/time

| ľ | leter Setup       |
|---|-------------------|
|   | AQA Functions     |
|   | Correction Funct. |
|   | adjust zero       |
|   | set date/time     |
|   | select lan9ua9e   |

| Date/Time |            |
|-----------|------------|
| Date      | MM.01.98   |
|           | (dd.mm.yy) |
| Time      | 16:45      |
|           | (hh:mm)    |
| 4 confirm |            |

#### 11.3 Reset

It is possible to reset the photometer to its factory settings (delivery state) in single steps. The *reset total* function resets all settings and blank values at once.

<u>Meter Setup</u> set date∕time select lan9ua9e system info ▶reset return

reset ∳total meas.stora9e Setup return

#### Example: Performing a total reset

| ſr | eset        |
|----|-------------|
|    |             |
|    | reset total |
|    |             |
| Þ  | reset       |
| l  | cancel      |

- Call up the set date/time menu item.

Input the date using 
Confirm with 
Input the time with 
Confirm with

All AQA functions are retained when *meter setup* is used. See section 8.1.5 for AQA reset.

- Call up the *reset* menu item.

Select between

- total Erase the measured value storage and reset the settings to the delivery state
- meas. storage
   Erase the measured value storage
- setup Reset all settings to the delivery state.
- Select the reset menu item
- Confirm with **E**.

A meter reset is performed (measured value memory and setup).

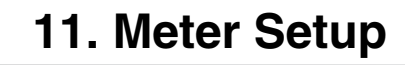

### 11.4 System info

| Meter Setup     |
|-----------------|
| adjust zero     |
| set date/time   |
| select lan9ua9e |
| ▶system info    |
| [ reset. ]      |
|                 |
| Meter Setur     |
|                 |
| Software: 3.15  |
| methods: 33.00  |
|                 |
| 4 return        |

- Call up the system info menu item.

Sample display

You will always find the latest method data for your photometer on the Internet. A method update contains all new test sets and methods respectively. Additionally, minor modifications of already existing methods are transferred with it. With a method update, you receive all new methods and, at the same time, can easily and conveniently update all method data.

The software provided for downloading contains the program file and method data. It can be downloaded from our homepage with a mouse click.

The files are packed in a self-decompressing archive file (\*.exe) or in a zip file (\*.zip) and can be decompressed after the download.

Carry out the update as follows:

To download and update the photometer method data via the built-in RS232 interface, you need the following:

- PC (Win 95 or higher) with Internet connection
- PC cable (available as an accessory)
- An \*.exe or \*.zip file from the Internet; contains the "UpdateMethodData.exe" program file and 6 method data files (pls6md.xxx, pls12md.xxx, plspekmd.xxx, nova30md.xxx, nova60md.xxx, nova400md.xxx; xxx = version).
  - Switch on the photometer (open the cover).
  - Switch on the PC.
  - Download from the Internet the software including the method data (\*.exe or \*.zip) and copy it into a separate directory or on a floppy disk.
  - Decompress the \*.exe file with a double-click or decompress the \*.zip file with Winzip.
  - Connect the serial interfaces of the PC and photometer with the cable.
  - Start the "UpdateMethodData.exe" program file by double-clicking. The "Update Method Data" window appears. In the upper half of the window there is the name of your photometer (among other things), behind it there is the method version in brackets (e.g. 8.00).

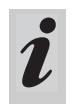

All method data are reloaded into the photometer with the update. The old method data are overwritten by this.

- Click on the "Search meter" button.
   The program automatically recognizes the connected photometer. Another "Update Method Data" window appears.
- Click on the "Start" button to start the method download. The process takes approx. 3 minutes. You can terminate it at any time by clicking on the "Cancel" button. In this case, however, the download has to be carried out once again completely so that the photometer can save the method data and is operative.

During the download, the following display appears on the photometer screen:

|             | remote                                                                                  |                      |                                                                                                    |
|-------------|-----------------------------------------------------------------------------------------|----------------------|----------------------------------------------------------------------------------------------------|
|             |                                                                                         | _                    | After the download, confirm the "Data successfully<br>downloaded" message. The download is finished.<br>The photometer returns to the <i>concentration</i><br>measuring mode.                                       |
| You can che | eck whether the new method data are                                                     |                      |                                                                                                    |
| To do so, p | roceed as follows:                                                                      | _                    | In the setup menu, call up the meter setup submenu.                                                                                                    |
|             | Meter Setup<br>adjust zero<br>set date/time<br>select lan9ua9e<br>Þsystem info<br>reset | _                    | Call up the <i>system info</i> menu item.                                                                                                    |
|             | Meter Setup<br>Software: 3.15<br>methods: 33.00                                         | Sa<br>he<br>Th<br>Me | ample display (the software version is irrelevant<br>ere).<br>The method version (here: 33.00) has to agree with the<br>ethod version for your photometer in the "Update<br>ethod Data" window during the download. |
|             | <u>e</u> return                                                                         |                      |                                                                                                    |

#### **Error messages**

| Message        | Meaning                                                          | Remedy                                                                                           |
|----------------|------------------------------------------------------------------|--------------------------------------------------------------------------------------------------|
| No meter found | Connection PC - photo-<br>meter out of order or not<br>available | <ul> <li>Tightly connect the cable to the serial interfaces of the PC and photometer.</li> </ul> |
|                |                                                                  | <ul> <li>Use the correct cable</li> </ul>                                                        |
|                | Photometer not recognized                                        | - Select the photometer manually                                                                 |

Via the interface, data can be

- output to a printer and
- exchanged with a personal computer (PC)

For this, the following items are available as accessories:

- Printer cable
- Printer
- Interface cable
- Communication software.

#### 13.1 Principle course of the remote control

|                                           | Dealer from motor                 |                           |
|-------------------------------------------|-----------------------------------|---------------------------|
| String to meter                           | Reply from meter                  | Operating mode            |
| S <cr></cr>                               | > <cr></cr>                       | Remote (remote control)   |
| <b>Command xx</b> (see 15.2 command list) | Reply string command xx <cr></cr> | Remote (remote control)   |
|                                           |                                   |                           |
| •                                         |                                   |                           |
| •                                         |                                   |                           |
| CLOC <cr></cr>                            |                                   | Concentration measurement |

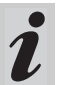

The keyboard of the photometer is locked in the

*remote* operating mode.

#### 13.2 Command list

| Command    | Function                                                                                                    |
|------------|----------------------------------------------------------------------------------------------------|
| S          | Begin communication                                                                                                    |
| CLOC       | Switchover to normal operation (concentration measurement)                                                                   |
| CDAT [anz] | Reads out stored measured values;<br>[anz] = number of the measured values to be output                                      |
| CMES [MMM] | Measurement and transmission of the concentration value with date/time;<br>[MMM] = method number (e.g. 086 for method 14729) |
| CEXT [LLL] | Measurement and transmission of the absorbance value for the wavelength;<br>[LLL] = wavelength                               |
| CBLA [MMM] | Measurement and transmission of the sample blank value;<br>[MMM] = method number                                             |
| CCLB [MMM] | Erase measured sample blank values; [MMM] = method number                                                                    |

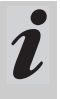

The error message, *Invalid command*, appears if commands are unknown or cannot be carried out (e. g. if optional parameters do not agree with

the cell coding). Optional parameters  $\left[\mathsf{MMM}\right]$  and

[LLL] need only be input for uncoded cells.

#### 13.3 Output format of measured values

| Character | Meaning                                                                            |  |
|-----------|------------------------------------------------------------------------------------|--|
| 3         | consecutive number (not required for<br>interface commands CMES, CEXT and<br>CBLA) |  |
| 5         | method designation                                                                 |  |
| 6         | I. D. number                                                                       |  |
| 17        | date and time                                                                      |  |
| 4         | special characters                                                                 |  |
| 9         | meas. value                                                                        |  |
| 10        | unit                                                                               |  |
| 12        | citation                                                                           |  |
| 4         | AQA ID (AQA2/AQA1)                                                                 |  |

#### Notes:

Data fields are separated by spaces. Character set: IBM, code page 437

#### Meaning of the special characters:

- ! = Measuring with blank value (concentration) or reference absorbance (absorbance)
- t/T = Measurement with turbidity correction/with high turbidity
- \* = Measured value outside the measuring range
- Q = AQA measurement

#### 13.4 Data transmission

| Baud rate         | 4800     |
|-------------------|----------|
| Data bits:        | 8        |
| Stop bits:        | 1        |
| Parity:           | none     |
| Handshake:        | Hardware |
| Max. cable length | 15 m     |

#### 13.5 Pin assignment

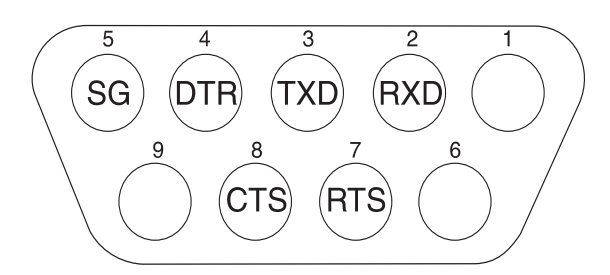

| Photometer   | Computer     |             | Printer                                               |
|--------------|--------------|-------------|-------------------------------------------------------|
| 9-pin socket | 9-pin socket | 25 pin plug | with RS 232 C interface                               |
| 1            | 4            | 20          | -                                                     |
| 2            | 3            | 2           | TXD                                                   |
| 3            | 2            | 3           | RXD                                                   |
| 4            | 1 and 6      | 6           | -                                                     |
| 5            | 5            | 7           | SG                                                    |
| 6            | 4            | 20          | -                                                     |
| 7            | 8            | 5           | -                                                     |
| 8            | 7            | 4           | DTR (if not available:<br>short-circuit CTS and RTS ) |
| 9            |              | -           | -                                                     |

#### 14.1 Maintenance - Changing the lamp

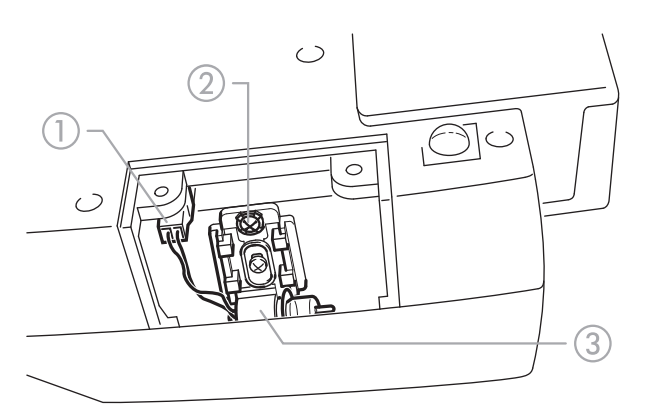

- Switch off the photometer and disconnect it from the power line
- Carefully turn up the photometer and park it safely
- Screw off the lamp cover on the underside of the photometer

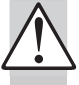

# Let the lamp of the photometer cool down.

- Pull out the plug ①
- Unscrew the screw ②
   Remove the lamp with its holder ③ by pulling it gently upwards

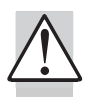

# Do not touch the new light bulb of the photometer.

Insert a new preset lamp and screw it tight using the screw (2)

- Connect the plug (1) of the new lamp
- Screw the lamp cover on again
- Set up the photometer again and connect it to the power line
- Press and hold
- Switch on the meter (open the cover) and after the
  - following display appears, release 🕣:

| Reset     |  |
|-----------|--|
| new lamp  |  |
| ¢continue |  |
|           |  |

#### 14.2 Cleaning - Actions to take if a cell is broken

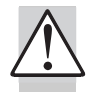

# Do not rotate the photometer to pour out the liquid!

The photometer has a draining mechanism under the cell shaft that, when operated correctly, prevents any liquid coming into contact with electronic components.

- Switch off the photometer (close the cover) and disconnect it from the line power
- Let the liquid drain off
- Carefully remove any pieces of glass, e.g. using tweezers
- Carefully clean the cell shaft with a damp, lint-free cloth

- Let the cell shaft dry

- Press

After it is dry, check the photometer:

- Perform a photometer monitoring (see section 8.2).

#### 14.3 Disposal

#### Packing

The measuring instrument is sent out in a protective transport packing.

We recommend: Keep the packing material in case you have to send the measuring instrument back for service. The original packing prevents the measuring instrument from being damaged during transport.

#### **Measuring instrument**

Dispose of the measuring instrument as electronic waste at an appropriate collection point. It is illegal to dispose of it in household refuse.

Within the European Union, the batteries are removed at a specialized treatment center at the instrument's end of life. The instruments are taken to one of those specialized treatment centers via the recycling system set up for this purpose. 

| Optical<br>measuring<br>principle | Filter photometer with reference<br>beam absorption measurement;<br>simultaneous recording of all<br>wavelengths                                                                                                    |  |
|-----------------------------------|----------------------------------------------------------------------------------------------------|--|
| Light source                      | Tungsten halogen lamp, preset                                                                                                    |  |
| Receiver                          | 6 x photo diode array                                                                                                    |  |
| Optical filters                   | 340 nm, 445 nm, 525 nm, 550<br>nm, 605 nm, 690 nm,<br>Accuracy: $\pm 2$ nm;<br>Half width:<br>340 nm = 30 nm $\pm 2$ nm;<br>all others = 10 nm $\pm 2$ nm                                                                  |  |
| Photometric<br>reproducibility    | 0.001 A at 1.000 A                                                                                                    |  |
| Photometric<br>resolution         | 0.001 A                                                                                                    |  |
| Warm-up time                      | none                                                                                                    |  |
| Measuring time                    | approx. 2 s                                                                                                    |  |
| Types of<br>measurement           | Concentration (method depen-<br>dent, selectable display form),<br>absorbance, transmission                                                                                                    |  |
| Measuring range<br>absorbance     | -0.300 A to 3.200 A                                                                                                    |  |
| Measuring range<br>transmission   | 0.1 % to 1000 %                                                                                                    |  |
| Balancing                         | Permanently stored                                                                                                    |  |
| Drift correction                  | Automatic on each Self-Check                                                                                                    |  |
| Retrofitting of<br>new methods    | via the Internet                                                                                                    |  |
| Bar code recog-<br>nition         | automatic selection of the<br>method;<br>automatic recognition of the<br>reagents lot                                                                                                    |  |
| Cell recognition                  | automatic                                                                                                    |  |
| Self-Check                        | <i>Test:</i> Memory, optics, electronic<br>measured value recording,<br>barcode recognition, cell recogni-<br>tion<br><i>Automatic calibration:</i> Optics,<br>electronic measured value<br>recording, barcode recognition |  |
| Time/Date                         | Real-time clock in the photom-<br>eter                                                                                                    |  |
| Dimensions                        | H: 140 mm, D: 270 mm,<br>W: 260 mm                                                                                                    |  |

| Weight                                      | approx. 2.3 kg (battery version:<br>2.8 kg)                                                                                                    |
|---------------------------------------------|----------------------------------------------------------------------------------------------------|
| Meter safety                                | EN 61010, IEC 1010                                                                                                    |
| Safety class                                | EN 61010-1/class 3                                                                                                    |
| Power pack                                  | FRIWO FW 75550/15<br>Friwo Part. No. 1822367                                                                                                    |
|                                             | RiHuiDa RHD20W150100                                                                                                    |
|                                             | Input: 100 240 V ~ /<br>50 60 Hz / 400 mA<br>Output: 15 V DC / 1 A                                                                                                    |
| Power consump-<br>tion in line<br>operation | max. 1300 mA                                                                                                    |
| Batteries                                   |                                                                                                    |
| <ul> <li>Backup<br/>battery</li> </ul>      | 1 x 3,0 V Lithium battery, soldered in the instrument                                                                                                    |
| <ul> <li>Battery<br/>(optional)</li> </ul>  | Built-in battery: NiMH recharge-<br>able battery 7.2 V/2500 mAh,<br>operating time with new, fully<br>charged battery: typical 40 hours<br>with 10 measurements per hour,<br>trickle charging in line operation,<br>approx. 5 h charging time for a<br>discharged battery, total<br>discharge protection |
| EMC                                         | Directive 2004/108/EU<br>EN 61326-1<br>EN 61000-3-2<br>EN 61000-3-3<br>FCC class A                                                                                                    |
| Climatic class                              | 2, VDI/VDE 3540                                                                                                    |
| Ambient temper-<br>ature                    | Storage: -25 °C to +65 °C<br>Operation: +5 °C to +40 °C                                                                                                    |
| Allowable rela-<br>tive humidity            | Annual mean: 75 %<br>30 days/year: 95 %<br>other days: 85 %                                                                                                    |
| Test certificate                            | CE                                                                                                    |

| Operating<br>elements                       | On/off switch actuated by opening/closing the lid of the cell shaft cover                                |
|---------------------------------------------|----------------------------------------------------------------------------------------------------|
|                                             | Silicon keyboard with 4 function keys                                                                    |
|                                             | Cell shaft<br>– for round cells (flat cell floor,<br>external/internal diameter 16<br>mm / 13.8 mm)<br>– |
| Display                                     | Graphical display 128 x 64 pixels                                                                        |
| Connections                                 |                                                                                                    |
| <ul> <li>Digital inter-<br/>face</li> </ul> | RS 232 C 9-pin socket to connect to PC or printer                                                        |
| • Power supply                              | 2-pin socket to connect the plug-<br>in power supply unit                                                |
| Data storage                                | Cyclical memory to record 500 measured values                                                            |

#### **Equipment Statement**

<u>Note:</u> This equipment has been tested and found to comply with the limits for a Class A digital device, pursuant to Part 15 of the FCC Rules. These limits are designed to provide reasonable protection against harmful interference when the equipment is operated in a commercial environment. This equipment generates, uses, and can radiate radio frequency energy and, if not installed and used in accordance with the instruction manual, may cause harmful interference to radio communications. Operation of this equipment in a residential area is likely to cause harmful interference in which case the user will be required to correct the interference at his own expense.

| Software settings whe         | n delivered                              |
|-------------------------------|------------------------------------------|
| Measured value                | 1                                        |
| number:                       |                                          |
| blank value is:               | Off                                      |
| turbidity correct.:           | Off                                      |
| language:                     | English                                  |
| Date of the last valid        | invalid (not yet measured)               |
| AQA1 check:                   | ,                                        |
| AQA1 interval:                | 12 weeks                                 |
| AQA2 interval:                | 4 weeks                                  |
| AQA password:                 | 0000                                     |
| AQA mode:                     | Off                                      |
| Lock measurement if           | Off                                      |
| AQA2 expired:                 |                                          |
| Checks to be measured         | none                                     |
| with AQA1:                    |                                          |
| AQA2 values:                  | none                                     |
| Sattings after resat - to     | tal                                      |
| Measured value storage        | and setup reset                          |
| weasured value storage        |                                          |
| Settings after reset - m      | ieas. storage                            |
| Meas. value number:           | 1                                        |
| Measured values:              | none                                     |
|                               |                                          |
| Settings after reset - se     |                                          |
| number:                       | 1                                        |
| hlank value:                  | Off                                      |
|                               | 0#                                       |
| reierence absorbance:         | 01                                       |
| turbidity correct.:           | Off                                      |
| Language:                     | unchanged                                |
| Sattings after resat          | 0.0                                      |
| Date of the last valid        | invalid (not vot moasured)               |
| $\Delta \cap \Delta 1$ check: |                                          |
| AQAT UTEUR.                   | 12 weeks                                 |
| ΔΩΔ2 interval:                | 12 weeks                                 |
| AQAZ III.eival.               |                                          |
| AQA passworu.                 | Off                                      |
|                               |                                          |
|                               | 0#                                       |
| AQAZ expired:                 |                                          |
| Unecks to be measured         |                                          |
| with AQAT:                    | are not erased and are offered again     |
| AQA2 values:                  |                                          |
|                               | (theoretical values and tolerances of al |
|                               | methods are set to default values        |
|                               | according to the "Spectroquant"          |
|                               | CombiCheck and standard solutions"       |
|                               | table in the part "General information"  |

| The display remains blank<br>when switched on | Connect the photometer to the line power via the power pack.<br>In the case of battery operation: Battery empty, charging required (approx. 5h);<br>line operation is possible without restrictions during charging time.       |
|-----------------------------------------------|----------------------------------------------------------------------------------------------------|
| appears                                       | Battery nearly empty. Charging required (see chapter 3 COMMISSIONING).                                                                                                    |
| Date/time is lost when<br>switched off        | The backup battery of the real time clock is empty and has to be replaced.<br>Send the photometer to the service department for this.                                                                                           |
| Password forgotten                            | Inform the service department.                                                                                                    |
| Photometer does not react                     | The connected printer is off line. Switch on the printer or pull out the interface cable.                                                                                                    |
| Error messages:                               |                                                                                                    |
| remove cell                                   | The message remove cell appears on the display although no cell is inserted.<br>Clean the cell shaft with a damp, lint-free cloth.<br>If the error message still appears, return the photometer to the service depart-<br>ment. |
| lamp defective                                | Replace the lamp (see chapter chapter 14 MAINTENANCE, CLEANING, DISPOSAL).                                                                                                    |
| no zero adjustment                            | No zero adjustment is stored in the meter for the cell. Perform zero adjustment (see chapter chapter 11 ZERO ADJUSTMENT).                                                                                                    |
| method invalid                                | No data is stored in the photometer for the selected method. Update method data (see chapter chapter 12 UPDATING METHOD DATA).                                                                                                  |
| wrong method                                  | During a difference measurement, the method was changed between the first<br>and second measurement. During a difference measurement, the method<br>must remain identical.                                                      |
| E_0                                           | Hardware error: Send the photometer to the service department.                                                                                                    |
| E_1, E_2 or E_3                               | Replace the lamp (see chapter chapter 14 MAINTENANCE, CLEANING, DISPOSAL). If the error message remains, send the meter to the service department.                                                                              |

# What can Xylem do for you?

We're a global team unified in a common purpose: creating innovative solutions to meet our world's water needs. Developing new technologies that will improve the way water is used, conserved, and re-used in the future is central to our work. We move, treat, analyze, and return water to the environment, and we help people use water efficiently, in their homes, buildings, factories and farms. In more than 150 countries, we have strong, long-standing relationships with customers who know us for our powerful combination of leading product brands and applications expertise, backed by a legacy of innovation.

For more information on how Xylem can help you, go to xyleminc.com.

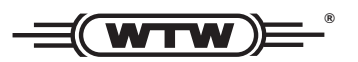

**Service address:** Xylem Analytics Germany Sales GmbH & Co. KG WTW Dr.-Karl-Slevogt-Str. 1 82362 Weilheim Germany

 Tel.:
 +49 881 183-325

 Fax:
 +49 881 183-414

 E-Mail
 wtw.rma@xyleminc.com

 Internet:
 www.WTW.com

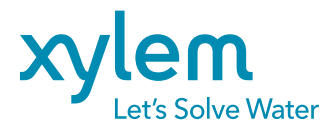

Xylem Analytics Germany GmbH Dr.-Karl-Slevogt-Str. 1 82362 Weilheim Germany